# CR 7 VET 2.0 XPS07.1V...

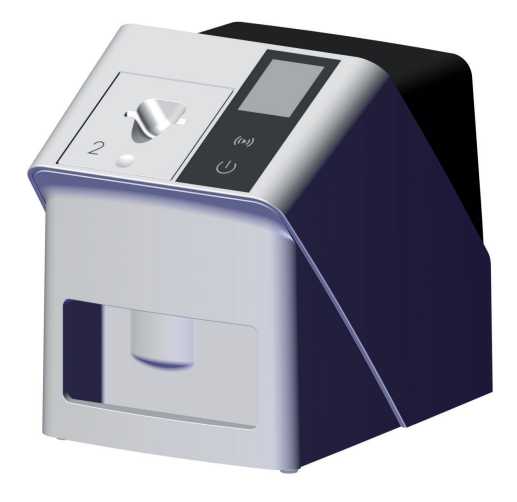

NL Montage- en gebruikshandleiding

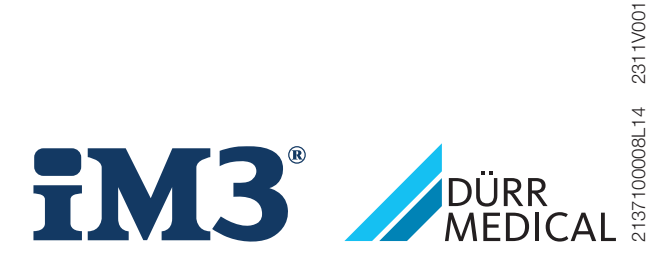

CE

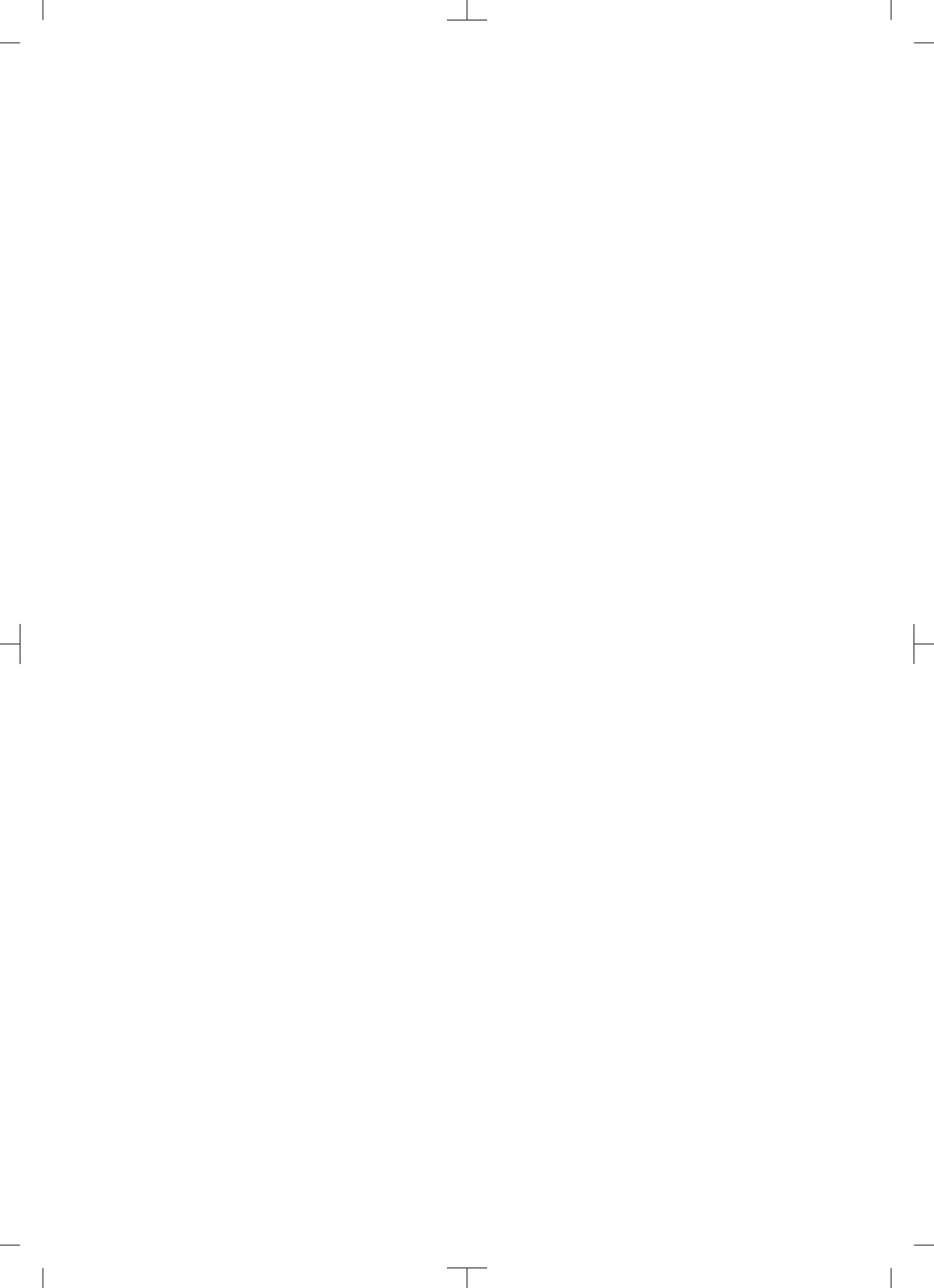

# Inhoud

### Belangrijke informatie

| 1 | Bij dit | document                          | З |
|---|---------|-----------------------------------|---|
|   | 1.1     | Waarschuwingen en symbolen .      | З |
|   | 1.2     | Copyright notice                  | 4 |
| 2 | Veiligh | neid                              | 4 |
|   | 2.1     | Gebruiksdoel                      | 4 |
|   | 2.2     | Gebruik volgens voorschrift       | 4 |
|   | 2.3     | Onjuist gebruik                   | 5 |
|   | 2.4     | Algemene veiligheidsinstructies . | 5 |
|   | 2.5     | Gekwalificeerd personeel          | 5 |
|   | 2.6     | Bescherming tegen elektrische     |   |
|   |         | stroom                            | 5 |
|   | 2.7     | Gebruik alleen originele onderde- |   |
|   |         | len                               | 6 |
|   | 2.8     | Transport                         | 6 |
|   | 2.9     | Verwijdering                      | 6 |
|   | 2.10    | Bescherming tegen bedreigin-      |   |
|   |         | gen van het internet              | 6 |

### Productbeschrijving

| 3 | Overz | icht                            | 7  |
|---|-------|---------------------------------|----|
|   | 3.1   | Leveringsomvang                 | 8  |
|   | 3.2   | Accessoires                     | 8  |
|   | 3.3   | Artikelen naar keuze            | 8  |
|   | 3.4   | Verbruiksmateriaal              | 8  |
|   | 3.5   | Aan slijtage onderhevige onder- |    |
|   |       | delen en vervangstukken         | 8  |
| 4 | Techr | iische gegevens                 | 10 |
|   | 4.1   | Opslagfoliescanner              |    |
|   |       | (XPS07.1V1)                     | 10 |
|   | 4.2   | Fosforplaatje                   | 13 |
|   | 4.3   | Typeplaatje                     | 15 |
|   | 4.4   | Conformiteitsbeoordeling        | 15 |
|   | 4.5   | Vereenvoudigde conformiteits-   |    |
|   |       | verklaring                      | 15 |
| 5 | Funct | ie                              | 15 |
|   | 5.1   | Opslagfoliescanner              | 15 |
|   | 5.2   | Fosforplaatje                   | 16 |
|   | 5.3   | Lichtbeschermingshoes           | 17 |
|   |       |                                 |    |

| 5.4 | Afdekhoes                   | 17 |
|-----|-----------------------------|----|
| 5.5 | Bijtbescherming (optioneel) | 17 |

# 

### Montage

| 6 | Voorwaarden: |                                 |    |
|---|--------------|---------------------------------|----|
|   | 6.1          | Opstellingsruimte               | 18 |
|   | 6.2          | Systeemeisen                    | 18 |
|   | 6.3          | Monitor                         | 18 |
| 7 | Instal       | latie                           | 18 |
|   | 7.1          | Apparaat opstellen              | 18 |
|   | 7.2          | Elektrische aansluiting         | 19 |
|   | 7.3          | Apparaat op de netvoeding aan-  |    |
|   |              | sluiten                         | 20 |
| 8 | Inbed        | rijfname                        | 22 |
|   | 8.1          | Netwerk instellen               | 22 |
|   | 8.2          | Apparaat configureren           | 22 |
|   | 8.3          | Veiligheidsinstellingen         | 22 |
|   | 8.4          | Apparaat testen                 | 23 |
|   | 8.5          | Röntgenapparaten instellen      | 24 |
|   | 8.6          | Controles bij inbedrijfstelling | 24 |
|   |              |                                 |    |

# $\square$

### Gebruik

| 9  | Opslagfolies correct gebruiken |                               |    |
|----|--------------------------------|-------------------------------|----|
| 10 | Bedie                          | ning                          | 26 |
|    | 10.1                           | Schakel het apparaat in       | 26 |
|    | 10.2                           | Toevoereenheid vervangen      | 27 |
|    | 10.3                           | Röntgen                       | 28 |
|    | 10.4                           | Beeldgegevens uitlezen via de |    |
|    |                                | computer zonder SmartScan     | 31 |
|    | 10.5                           | Beeldgegevens uitlezen via de |    |
|    |                                | computer met SmartScan        | 32 |
|    | 10.6                           | Opslagfolie wissen            | 33 |
|    | 10.7                           | Apparaat uitschakelen         | 33 |
| 11 | Reinig                         | ing en desinfectie            | 34 |
|    | 11.1                           | Opslagfoliescanner            | 34 |
|    | 11.2                           | Lichtbeschermingshoes         | 35 |
|    | 11.3                           | Fosforplaatje                 | 35 |
|    | 11.4                           | Afdekhoes                     | 35 |

| 12 | 2 Onderhoud |                               | 36 |
|----|-------------|-------------------------------|----|
|    | 12.1        | Aanbevolen onderhoudsschema . | 36 |

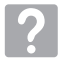

### Opsporen van fouten

| 13 | Tips v | oor gebruikers en technici   | 37 |
|----|--------|------------------------------|----|
|    | 13.1   | Slechte röntgenbeeld         | 37 |
|    | 13.2   | Fout in de software          | 39 |
|    | 13.3   | Storing van het apparaat     | 40 |
|    | 13.4   | Foutmeldingen op het display | 43 |
|    |        |                              |    |

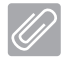

### Appendix

| 14 | Scantijden                       |                       | 46 |
|----|----------------------------------|-----------------------|----|
| 15 | Bestandsgroottes (niet gecompri- |                       |    |
|    | meero                            |                       | 47 |
| 16 | Adres                            | sen                   | 48 |
|    | 16.1                             | iM3 Pty Itd Australia | 48 |
|    | 16.2                             | iM3 Dental Limited    | 48 |
|    | 16.3                             | iM3 Inc. USA          | 48 |

## Belangrijke informatie

### Bii dit document

Deze montage- en gebruikshandleiding maakt deel uit van het apparaat.

> Als u de instructies en aanwijzingen in deze montage- en gebruikshandleiding niet opvolgt, aanvaardt Dürr MEDICAL geen verantwoordelijkheid of aansprakelijkheid voor de veilige werking en de veilige bediening van het apparaat.

De Duitse montage- en gebruikshandleiding is de originele handleiding. Alle andere talen zijn vertalingen van de originele handleiding.

Deze gebruikshandleiding geldt voor: CR 7 VET 2.0 (XPS07.1V1) REF: 2137100500

#### 1.1 Waarschuwingen en symbolen

#### Waarschuwingen

De waarschuwingsaanwijzingen in dit document attenderen op mogelijke gevaren voor personen en voorwerpen.

Ze worden aangeduid met de volgende waarschuwingssymbolen:

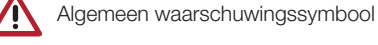

De waarschuwingen zijn als volgt opgebouwd:

#### SIGNAALWOORD

Beschrijving van de aard en de bron van het gevaar

Hier staan de mogelijke gevolgen bij niet-inachtneming van de waarschuwing

> Volg deze stappen om het risico te vermiiden.

Met de signaalwoorden worden vier gevarenniveaus onderscheiden:

- GEVAAR Onmiddellijk gevaar voor ernstig letsel of de dood
- WAARSCHUWING

Mogelijk gevaar voor ernstig letsel of de dood – VOORZICHTIG

- Gevaar voor lichte verwondingen
- ATTENTIE

Gevaar voor aanzienliike materiële schade

#### Verdere symbolen

Deze symbolen worden in het document en op of in het apparaat gebruikt:

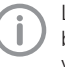

Let op, bijv. bijzondere informatie met betrekking tot het economische gebruik van het apparaat.

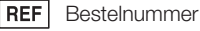

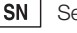

Serienummer

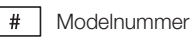

CE-keurmerk

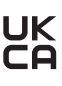

JK Conformiteitsmerkteken van het Verenigd Koninkrijk van Groot-Brittannië en Noordlerland

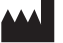

Fabrikant

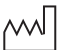

Productiedatum

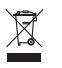

Conform EU-richtlijn (2012/19/EG-WEEE) op de juiste manier als afval verwijderen.

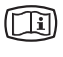

Elektronische begeleidingsdocumenten in acht nemen.

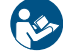

Gebruikshandleiding naleven.

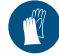

Handbescherming gebruiken.

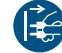

Apparaat spanningsvrij schakelen.

2

Niet hergebruiken

\_\_\_ Gelijkstroom

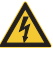

Waarschuwing voor laserstralen

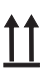

Boven / rechtopstaand bewaren en transporteren

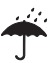

Droog bewaren

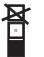

Stapelbeperking

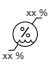

Onderste en bovenste luchtvochtigheidsbeperking

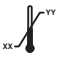

Bovenste en onderste temperatuurlimiet

Onderste en bovenste atmosferische drukbeperking

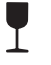

Breekbaar, voorzichtig behandelen

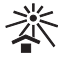

Beschermd tegen zonlicht bewaren

### 1.2 Copyright notice

Alle vermelde schakelingen, processen, namen, softwareprogramma's en apparaten zijn door de auteurswet beschermd.

Het kopiëren van de montage- en gebruikshandleiding is, ook gedeeltelijk, uitsluitend met schriftelijke toestemming van DÜRR MEDICAL toegestaan.

## 2 Veiligheid

Het apparaat is zodanig ontworpen en gefabriceerd dat gevaren bij een gebruik volgens de voorschriften grotendeels zijn uitgesloten.

Toch kunnen de volgende restrisico's optreden:

- Lichamelijke letsels door verkeerd gebruik/ misbruik
- Lichamelijke letsels door mechanische inwerking
- Lichamelijke letsels door elektrische spanning
- Lichamelijke letsels door straling
- Lichamelijke letsels door brand
- Lichamelijke letsels door thermische inwerking op de huid
- Lichamelijke letsels door gebrekkige hygiëne, bijv. infectie

### 2.1 Gebruiksdoel

#### CR 7 VET 2.0

Het apparaat is uitsluitend bestemd voor het optisch scannen en verwerken van beeldgegevens van een fosforplaatje op het gebied van de diergeneeskunde.

#### Lichtbeschermingshoes

De lichtbeschermingshoes heeft de taken:

- het fosforplaatje beschermen tegen licht en daardoor tegen onbedoeld wissen
- beschermen tegen kruiscontaminatie

### 2.2 Gebruik volgens voorschrift

#### CR 7 VET 2.0

Voor de werking van het apparaat mogen uitsluitend de door DÜRR MEDICAL vervaardigde of met DÜRR MEDICAL gemarkeerde accessoires en optionele artikelen worden gebruikt. Voor de reiniging en de ontsmetting van het apparaat mogen uitsluitend de door fabrikant vermelde of vrijgegeven desinfectie- en reinigingsmiddelen worden gebruikt.

#### Lichtbeschermingshoes

De lichtbeschermingshoes is een wegwerpartikel. De lichtbeschermingshoes is uitsluitend bestemd voor gebruik van door DÜRR MEDICAL vervaardigde of met DÜRR MEDICAL gemarkeerde opslagfoliescanners of fosforplaatjes.

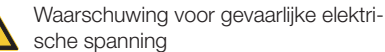

### 2.3 Onjuist gebruik

#### CR 7 VET 2.0

Het apparaat is niet geschikt voor de continue controle.

Het apparaat mag niet in operatieruimten of soortgelijke ruimten gebruikt worden, waar gevaar door ontbranding van brandbare mengsels kan ontstaan.

#### Lichtbeschermingshoes

Een meervoudige gebruik en de herbehandeling tegen de specificaties van de fabrikant in gelden als ongeoorloofd gebruik. Het risico draagt alleen de gebruiker.

Het gebruik van het accessoire in combinatie met andere opslagfoliescanners die niet zijn vervaardigd door DÜRR MEDICAL of gemarkeerd met DÜRR MEDICAL, en fosforplaatjes die niet zijn vervaardigd door DÜRR MEDICAL of gemarkeerd met DÜRR MEDICAL.

#### 2.4 Algemene veiligheidsinstructies

- Neem bij het gebruik van het apparaat de richtlijnen, wetten, verordeningen en voorschriften in acht, die op de plaats van gebruik gelden.
- Controleer voor elk gebruik de werking en de toestand van het apparaat.
- Apparaat niet modificeren of veranderen.
- Neem de montage- en gebruikshandleiding in acht.
- De montage- en gebruikshandleiding te allen tijde beschikbaar houden voor de gebruiker in de buurt van het apparaat.

#### 2.5 Gekwalificeerd personeel

#### Bediening

Personen die het apparaat bedienen, moeten op basis van hun opleiding en kennis een veilig en correct gebruik van het apparaat waarborgen.

#### Montage en reparatie

 De montage, nieuwe instellingen, veranderingen, uitbreidingen en reparaties door de fabrikant of in een door de fabrikant geautoriseerde en gekwalificeerde werkplaats laten uitvoeren.

#### 2.6 Bescherming tegen elektrische stroom

- Bij werken aan het apparaat moeten de overeenstemmende elektrische veiligheidsvoorschriften worden nageleefd.
- Nooit gelijktijdig de patiënt en open stekkerverbindingen of metalen onderdelen van het apparaat aanraken.
- Beschadigde leidingen en stekkers onmiddellijk vervangen.

#### EMC in acht nemen

- Het apparaat is bestemd voor gebruik in professionele installaties van de gezondheidszorg (volgens IEC 60601-1-2). Als het apparaat in een andere omgeving wordt gebruikt, moet u rekening houden met de mogelijke invloed op de elektromagnetische compatibiliteit.
- Gebruik het apparaat niet in de buurt van HFchirgurgische apparaten en MRT-apparaten.
- Houd ten minste 30 cm afstand tussen het apparaat en andere elektronische apparaten.
- Houd er rekening mee dat kabellengtes en verlengkabels invloed hebben op de elektromagnetische compatibiliteit.

Er zijn geen onderhoudswerkzaamheden nodig voor het behoud van de basisveiligheid voor elektromagnetische compatibiliteit.

#### ATTENTIE

#### Negatieve invloed op de EMC door niet-goedgekeurde toebehoren

- Gebruik uitsluitend de door de fabrikant vermelde of goedgekeurde toebehoren.
- Het gebruik van andere accessoires kan verhoogde elektromagnetische emissies of een verminderde elektromagnetische ongevoeligheid voor storingen van het apparaat tot gevolg hebben en leiden tot een foutieve werking.

#### ATTENTIE

Foutieve werking door het gebruik direct naast andere apparaten of met andere gestapelde apparaten

- Plaats het apparaat niet op andere apparatuur.
- Indien het niet kan worden vermeden, moeten het apparaat en de andere apparaten worden geobserveerd zodat wordt gegarandeerd dat deze naar behoren werken.

#### 

Vermindering van de prestatiekenmerken door een ontoereikende afstand tussen apparaat en draagbare HFcommunicatietoestellen

Respecteer een afstand van ten minste 30 cm tussen het apparaat (inclusief onderdelen en leidingen van het apparaat) en draagbare HF-communicatietoestellen (radio's) (inclusief hun toebehoren zoals antennekabel en externe antennes).

# 2.7 Gebruik alleen originele onderdelen

- Gebruik uitsluitend de door de fabrikant vermelde of vrijgegeven accessoires en optionele artikelen.
- Uitsluitend originele slijt- en vervangingsonderdelen gebruiken.

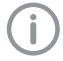

De fabrikant en de distributeur dragen geen aansprakelijkheid voor schade die is ontstaan door het gebruik van niet-goedgekeurde accessoires, optionele artikelen en niet-originele aan slijtage onderhevige onderdelen en vervangstukken.

Door het gebruik van niet-goedgekeurde accessoires, optionele artikelen en nietoriginele aan slijtage onderhevige onderdelen en reservedelen ( bijv. netkabel) kan de elektrische veiligheid en de EMC negatief worden beïnvloed.

### 2.8 Transport

De originele verpakking beschermt het apparaat optimaal tijdens het transport.

Indien nodig kan de originele verpakking voor het apparaat worden besteld.

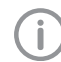

De fabrikant en de distributeur dragen bij schade geen aansprakelijkheid voor een gebrekkige verpakking, zelfs niet binnen de garantieperiode.

- Het apparaat alleen in de originele verpakking transporteren.
- Verpakking buiten het bereik van kinderen houden.
- Apparaat niet blootstellen aan sterke trillingen.

### 2.9 Verwijdering

X

Conform EU-richtlijn (2012/19/EG-WEEE) op de juiste manier als afval verwijderen.

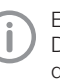

Een overzicht van de afvalcodes van DÜRR MEDICAL producten vindt u in de downloadsectie op *www.duerrmedical.de* (document nr. GA10100002).

#### Fosforplaatje

De opslagfolie bevat bariumverbindingen.

- Opslagfolie volgens de plaatselijke voorschriften op de juiste wijze als afval verwerken.
- Fosforplaatjes in Europa conform afvalcode 20 03 01 als "gemengd afval" verwerken.

#### 2.10 Bescherming tegen bedreigingen van het internet

Het apparaat wordt verbonden met een computer die op het internet kan worden aangesloten. Daarom moet het systeem worden beschermd tegen bedreigingen van het internet.

- Antivirussoftware gebruiken en regelmatig bijwerken.
- Neem opmerkingen over mogelijke virussen in acht en controleer ze eventueel met de antivirussoftware en verwijder het virus.
- Voer regelmatig een gegevensback-up door.
- Toegang tot de apparaten alleen mogelijk maken voor gemachtigde gebruikers, bijv. door gebruikersnaam en wachtwoord.
- Zorg ervoor dat alleen betrouwbare inhoud worden gedownload. Installeer uitsluitend software en firmware updates die door de producent zijn geverifieerd.

6 | NL

## Productbeschrijving

### 3 Overzicht

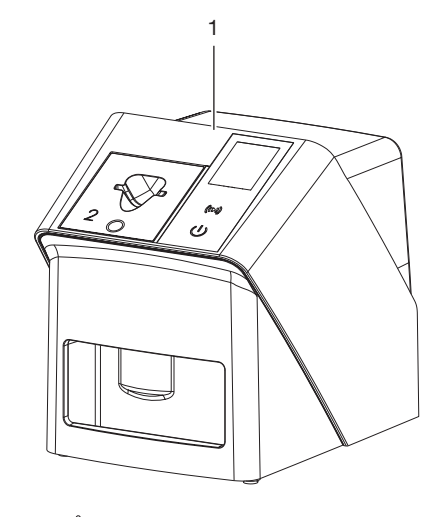

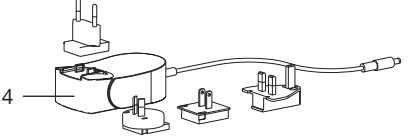

- 1 CR 7 VET 2.0 opslagfoliescanner
- 2 Toevoereenheden (S2 en S4)
- 3 Netwerkkabel (3 m)
- 4 Netvoeding met landenadapter

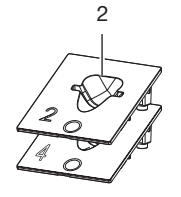

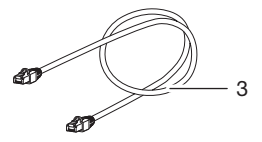

#### 3.1 Leveringsomvang

De volgende artikelen zijn bij de leveringsomvang inbegrepen (afwijkingen van varianten, bijv. als gevolg van landspecifieke voorschriften en invoerbepalingen zijn mogelijk):

#### CR 7 VET 2.0

opslagfoliescanner ..... 2137110001

- CR 7 VET 2.0 basisapparaat
- Netvoeding
- Netwerkkabel (3 m)
- Deksel apparaataansluitingen
- toevoereenheden
  - S2 (op het apparaat gemonteerd)
  - S4
- Reinigingsdoekje voor opslagfolie
- Afdekhoes
- Beknopte informatie

#### 3.2 Accessoires

De volgende artikelen zijn nodig voor het gebruik van het apparaat, naargelang van de toepassing:

#### Opslagfolies

- Fosforplaatje IPX Size 0
- Fosforplaatje IPX Size 1
- Fosforplaatje IPX Size 2
- Fosforplaatje IPX Size 3
- Fosforplaatje IPX Size 4
- Fosforplaatje IPX Size 4C
- Fosforplaatje IPX Size 5
- Fosforplaatje IPX Size R3

#### Lichtbeschermingshoezen

- Lichtbeschermingshoes Plus Size 0/R3
- Lichtbeschermingshoes Plus Size 1
- Lichtbeschermingshoes Plus Size 2
- Lichtbeschermingshoes Plus Size 3
- Lichtbeschermingshoes Plus Size 4
- Lichtbeschermingshoes Plus Size 4C
- Lichtbeschermingshoes Plus Size 5

#### 3.3 Artikelen naar keuze

De volgende artikelen zijn optioneel met het apparaat te gebruiken:

| Smart Reader VET                  | 2162100020  |
|-----------------------------------|-------------|
| Wandhouder                        | 2144100021  |
| Houder voor toevoereenheden       | 2144100079  |
| VistaScan bijtbescherming S4 (100 |             |
| stuks)                            | 2130-074-03 |

### 3.4 Verbruiksmateriaal

Volgende materialen worden tijdens het gebruik van het apparaat verbruikt en moeten worden bijbesteld:

#### Reiniging en desinfectie

IP-Cleaning Wipes (10x10 stuks) . CCB351A0101

#### Lichtbeschermingshoezen

| Omschrijving                                 | Best. Nr.<br>Dürr Medical | Best. Nr.<br>iM3 |
|----------------------------------------------|---------------------------|------------------|
| Lichtbescher-<br>mingshoes Plus<br>Size 0/R3 | 2134-080-00               | X7101            |
| Lichtbescher-<br>mingshoes Plus<br>Size 1    | 2134-081-00               | X7111            |
| Lichtbescher-<br>mingshoes Plus<br>Size 2    | 2134-082-00               | X7122            |
| Lichtbescher-<br>mingshoes Plus<br>Size 3    | 2134-083-00               | X7133            |
| Lichtbescher-<br>mingshoes Plus<br>Size 4    | 2134-084-00               | X7144            |
| Lichtbescher-<br>mingshoes Plus<br>Size 4C   | 2134108800                | XC144            |
| Lichtbescher-<br>mingshoes Plus<br>Size 5    | 2134-085-00               | X7155            |

### 3.5 Aan slijtage onderhevige onderdelen en vervangstukken

#### Opslagfolies

| Omschrijving                               | Best. Nr.<br>Dürr<br>Medical | Best. Nr.<br>iM3 |
|--------------------------------------------|------------------------------|------------------|
| Fosforplaatje S0 IPX 2<br>x 3 cm (2 stuks) | 21341040<br>50               | IPXS0            |
| Fosforplaatje S1 IPX 2<br>x 4 cm (2 stuks) | 21341041<br>50               | IPXS1            |
| Fosforplaatje S2 IPX 3<br>x 4 cm (4 stuks) | 21341042<br>50               | IPXS2            |

| Omschrijving                                    | Best. Nr.<br>Dürr<br>Medical | Best. Nr.<br>iM3 |
|-------------------------------------------------|------------------------------|------------------|
| Fosforplaatje S3 IPX<br>2,7 x 5,4 cm (2 stuks)  | 21341043<br>50               | IPXS3            |
| Fosforplaatje S4 IPX<br>5,7 x 7,6 cm (1 stuks)  | 21341044<br>50               | IPXS4            |
| Fosforplaatje S4C IPX<br>4,8 x 5,4 cm (1 stuks) | 21341048<br>50               | IPXS4C           |
| Fosforplaatje S5 IPX<br>5,7 x 9,4 cm (1 stuks)  | 21341045<br>50               | IPXS5            |
| Fosforplaatje R3 IPX<br>2,2 x 5,4 cm (2 stuks)  | 21341047<br>50               | IPXS3            |

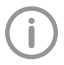

Fosforplaatje in andere formaten op verzoek

#### Toevoereenheden

| Toevoereenheid S0/R3 (1 stuks) | 2144100187 |
|--------------------------------|------------|
| Toevoereenheid S1 (1 stuk)     | 2144100188 |
| Toevoereenheid S2 (1 stuk)     | 2144100189 |
| Toevoereenheid S3 (1 stuk)     | 2144100193 |
| Toevoereenheid S4/S5 (1 stuks) | 2144100194 |
| Toevoereenheid S4C (1 stuk)    | 2137100045 |

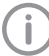

Verdere informatie over de reservedelen op verzoek

### 4 Technische gegevens

### 4.1 Opslagfoliescanner (XPS07.1V1...)

| Elektrische gegevens netvoeding     |                                                |                          |  |  |  |
|-------------------------------------|------------------------------------------------|--------------------------|--|--|--|
| Nominale ingangsspanning            | V AC                                           | 100 - 240                |  |  |  |
| Frequentie                          | Hz                                             | 50/60                    |  |  |  |
| Nominale uitgangsspanning           | V DC                                           | 24                       |  |  |  |
| Max. uitgangsstroom                 | A                                              | 1,25                     |  |  |  |
| Elektrische gegevens apparaat       |                                                |                          |  |  |  |
| Spanning                            | V DC                                           | 24                       |  |  |  |
| Max. stroomopname                   | А                                              | 1,25                     |  |  |  |
| Vermogen                            | W                                              | < 30                     |  |  |  |
| Beschermingstype                    |                                                | IP 20                    |  |  |  |
| Algemene technische gegevens        |                                                |                          |  |  |  |
| Afmetingen (b x h x d)              | mm                                             | 211 x 249 x 258          |  |  |  |
|                                     | in                                             | 8,31 x 9,80 x 10,16      |  |  |  |
| Gewicht                             | kg                                             | ca. 5,1                  |  |  |  |
|                                     | lb                                             | ca. 11,24                |  |  |  |
| Pixelgrootte (te selecteren)        | μm                                             | 12,5 - 50                |  |  |  |
| Max. theoretische resolutie         | Lijnparen/m<br>m (Lp/mm)                       | ca. 40                   |  |  |  |
| Netwerkaansluiting                  |                                                |                          |  |  |  |
| LAN-technologie                     |                                                | Ethernet                 |  |  |  |
| Standaard                           |                                                | IEEE 802.3u/IEEE 802.3ab |  |  |  |
| Datasnelheid                        | Mbit/s                                         | 100/1000                 |  |  |  |
| Stekker                             |                                                | RJ45                     |  |  |  |
| Soort aansluiting                   |                                                | Auto MDI-X               |  |  |  |
| Soort kabel                         |                                                | ≥ CAT5e                  |  |  |  |
| Operationele omgevingsvoorwaarder   | n                                              |                          |  |  |  |
| Temperatuur                         | °C                                             | +10 tot +35              |  |  |  |
|                                     | °F                                             | +50 tot +95              |  |  |  |
| Relatieve luchtvochtigheid          | %                                              | 20 - 80                  |  |  |  |
| Luchtdruk                           | hPa                                            | 750 - 1060               |  |  |  |
| Hoogte boven zeeniveau              | m                                              | < 2000                   |  |  |  |
|                                     | ft                                             | < 6562                   |  |  |  |
| Omgevingscondities tijdens opslag e | Omgevingscondities tijdens opslag en transport |                          |  |  |  |
| Temperatuur                         | °C                                             | -20 tot + 60             |  |  |  |
|                                     |                                                |                          |  |  |  |
|                                     | °F                                             | -4 tot +140              |  |  |  |

2137100008L14 2311V001

Productbeschrijving

| Omgevingscondities tijdens opslag en tran                                                                                                    | nsport                  |                     |
|----------------------------------------------------------------------------------------------------|-------------------------|---------------------|
| Relatieve luchtvochtigheid                                                                                                    | %                       | 10 - 95             |
| Luchtdruk                                                                                                    | hPa                     | 750 - 1060          |
| Classificatie                                                                                                    |                         |                     |
| Laser klasse (apparaat)<br>volgens IEC 60825-1: 2014                                                                                                    |                         | 1                   |
| Laserbron                                                                                                    |                         |                     |
| Laserklasse<br>volgens IEC 60825-1:2014                                                                                                    |                         | 3B                  |
| Golflengte $\lambda$                                                                                                    | nm                      | 639                 |
| Vermogen                                                                                                    | mW                      | <12                 |
| Technische gegevens RFID-module                                                                                                    |                         |                     |
| Frequentie                                                                                                    | MHz                     | 13,56               |
| Modulatie                                                                                                    |                         | ASK                 |
| Elektromagnetische compatibiliteit (EMC)<br>Emissietesten                                                                                                    |                         |                     |
| Hoge-frequentiesignalen volgens CISPR 11                                                                                                    |                         | Groep 1<br>Klasse B |
| Stoorspanning aan de voedingsaansluiting<br>CISPR 11:2009+A1:2010                                                                                                    |                         | in overeenstemming  |
| Elektromagnetische storende straling<br>CISPR 11:2009+A1:2010                                                                                                    |                         | in overeenstemming  |
| Elektromagnetische compatibiliteit (EMC)<br>Storingsgevoeligheidsmetingen omhulsel                                                                                                    |                         |                     |
| Storingsgevoeligheid voor ontlading statische<br>IEC 61000-4-2:2008<br>± 8 kV contact<br>± 2 kV, ± 4 kV, ± 8 kV, ± 15 kV lucht                                                                               | elektriciteit           | in overeenstemming  |
| Storingsgevoeligheid voor hoogfrequente elek<br>sche velden<br>IEC 61000-4-3:2006+A1:2007+A2:2010<br>3 V/m<br>80 MHz - 2,7 GHz<br>80 % AM bij 1 kHz                                                          | ktromagneti-            | in overeenstemming  |
| Storingsgevoeligheid voor nabije velden van d<br>RF-communicatietoestellen<br>IEC 61000-4-3:2006+A1:2007+A2:2010<br>Zie tabel storingsimmuniteitsniveau tegen nab<br>van draadloze RF-communicatietoestellen | lraadloze<br>bij-velden | in overeenstemming  |

| Storingsgevoeligheidsniveau voor nabije velden van d                                                                                                    | raadloze RF-communica | atietoestellen    |
|----------------------------------------------------------------------------------------------------|-----------------------|-------------------|
| Radiodienst                                                                                                    | Frequentieband<br>MHz | Testniveau<br>V/m |
| TETRA 400                                                                                                    | 380 - 390             | 27                |
| GMRS 460<br>FRS 460                                                                                                    | 430 - 470             | 28                |
| LTE-band 13, 17                                                                                                    | 704 - 787             | 9                 |
| GSM 800/900<br>TETRA 800<br>iDEN 820<br>CDMA 850<br>LTE-band 5                                                                                                    | 800 - 960             | 28                |
| GSM 1800<br>CDMA 1900<br>GSM 1900<br>DECT<br>LTE-band 1, 3, 4, 25<br>UMTS                                                                                                    | 1700 - 1990           | 28                |
| Bluetooth<br>WLAN 802.11 b/g/n<br>RFID 2450<br>LTE-band 7                                                                                                    | 2400 - 2570           | 28                |
| WLAN 802.11 a/n                                                                                                    | 5100 - 5800           | 9                 |
| Elektromagnetische compatibiliteit (EMC)<br>Storingsgevoeligheidsmetingen voedingsingang                                                                                                    |                       |                   |
| Storingsgevoeligheid voor snelle transiënte elektrische<br>stoorgrootheden/bursts - wisselspanningsnet<br>IEC 61000-4-4:2012<br>± 2 kV<br>100 kHz herhalingsfrequentie                                                                             | in overeenst          | emming            |
| Storingsimmuniteit tegen spanningspieken/surges<br>IEC 61000-4-5:2005<br>± 0,5 kV, ± 1 kV                                                                                                    | in overeenste         | emming            |
| Storingsgevoeligheid voor leidingvoerende stoorgroothe-<br>den, geïnduceerd door hoogfrequente velden - wissel-<br>spanningsnet<br>IEC 61000-4-6:2013<br>3 V<br>0,15 - 80 MHz<br>6 V<br>ISM-frequentiebanden<br>0,15 - 80 MHz<br>80 % AM bij 1 kHz | in overeenste         | emming            |
| Storingsgevoeligheid voor kortstondige spanningsdalin-<br>gen, kortstondige onderbrekingen en spanningsschom-<br>melingen<br>JEC 61000-4-11:2004                                                                                                   | in overeenste         | emming            |

| Elektromagnetische compatibiliteit (EMC)<br>Storingsimmuniteitsmetingen SIP/SOP                                                                                                    |                    |
|----------------------------------------------------------------------------------------------------|--------------------|
| Storingsimmuniteit tegen ontlading statische elektriciteit<br>IEC 61000-4-2:2008<br>± 8 kV contact<br>± 2kV, ± 4 kV, ± 8 kV, ± 15 kV lucht                                                                                       | in overeenstemming |
| Storingsimmuniteit tegen snelle transiënte elektrische sto-<br>ringen/bursts - E/A, SIP/SOP-Tore<br>IEC 61000-4-4:2012<br>± 1 kV<br>100 kHz herhaalfrequentie                                                                    | in overeenstemming |
| Storingsimmuniteit tegen leidingvoerende storingen, geïn-<br>duceerd door hoogfrequente velden - SIP/SOP-Tore<br>IEC 61000-4-6:2013<br>3 V<br>0,15 - 80 MHz<br>6 V<br>ISM-frequentiebanden<br>0,15 - 80 MHz<br>80 % AM bij 1 kHz | in overeenstemming |

### 4.2 Fosforplaatje

| Operationele omgevingsvoorwaarden        |         |             |  |
|------------------------------------------|---------|-------------|--|
| Temperatuur                              | °C      | 18 - 45     |  |
|                                          | °F      | 64 - 113    |  |
| Relatieve luchtvochtigheid               | %       | < 80        |  |
| <b>O</b>                                 |         |             |  |
| Omgevingscondities tijdens opslag en tra | ansport |             |  |
| Temperatuur                              | °C      | < 45        |  |
|                                          | °F      | < 113       |  |
| Relatieve luchtvochtigheid               | %       | < 80        |  |
|                                          |         |             |  |
| Afmetingen fosforplaatjes intra-oraal    |         |             |  |
| Size 0                                   | mm      | 22 x 35     |  |
|                                          | in      | 0,87 x 1,38 |  |
| Size 1                                   | mm      | 24 x 40     |  |
|                                          | in      | 0,94 x 1,57 |  |
| Size 2                                   | mm      | 31 x 41     |  |
|                                          | in      | 1,22 x 1,61 |  |
| Size 3                                   | mm      | 27 x 54     |  |
|                                          | in      | 1,06 x 2,13 |  |
| Size 4                                   | mm      | 57 x 76     |  |
|                                          | in      | 2,24 x 2,99 |  |
| Size 4C                                  | mm      | 48 x 54     |  |
|                                          | in      | 1,89 x 2,13 |  |

#### Productbeschrijving

| Afmetingen fosforplaatjes intra-oraal |    |             |  |
|---------------------------------------|----|-------------|--|
| Size 5                                | mm | 57 x 94     |  |
|                                       | in | 2,24 x 3,70 |  |
| Size R3                               | mm | 22 x 54     |  |
|                                       | in | 0,87 x 2,13 |  |

#### 4.3 Typeplaatje

Het typeplaatje bevindt zich aan de achterzijde van het apparaat.

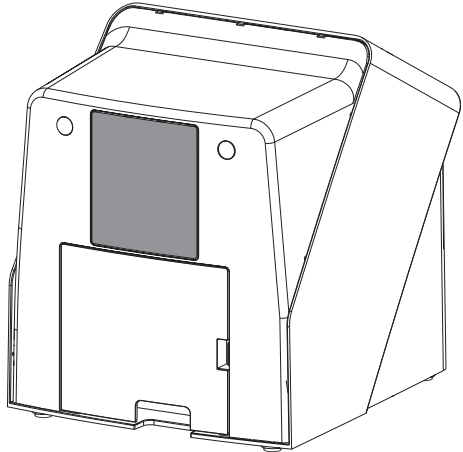

REF Bestelnummer

SN Serienummer

#### 4.4 Conformiteitsbeoordeling

Het apparaat is volgens de toepasselijke richtlijnen van de Europese Unie onderworpen aan de voorlegging van een conformiteitscertificaat. Het apparaat is in overeenstemming met de basisvereisten.

#### 4.5 Vereenvoudigde conformiteitsverklaring

Hierbij verklaart de fabrikant dat het apparaat onder andere voldoet aan Richtlijn 2014/53/EU. De volledige tekst van de EU-conformiteitsverklaring is beschikbaar in de downloadsectie:

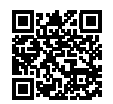

http://q-r.to/VET-downloads

### 5 Functie

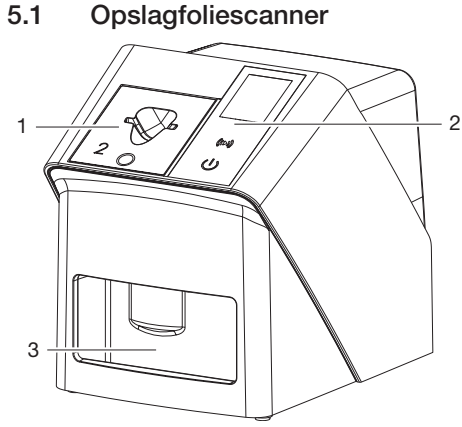

- 1 Toevoereenheid
- 2 Bedieningselementen en display
- 3 Uitvoervak

De op een fosforplaatje opgeslagen beeldgegevens worden met de opslagfoliescanner uitgelezen en doorgegeven aan de op een computer opgeslagen imaging-software (bijv. Vet-Exam Pro).

Het transportmechanisme voert het fosforplaatje door het apparaat. In de uitleeseenheid tast een laser het fosforplaatje af. De afgetaste gegevens worden omgezet in een digitaal beeld en doorgegeven aan de imaging-software.

Na het aftasten doorloopt het fosforplaatje de wiseenheid. De resterende beeldgegevens op het fosforplaatje worden met behulp van sterk licht gewist.

Daarna valt het fosforplaatje in het uitvoervak en kan deze opnieuw worden gebruikt.

#### Bedieningselementen

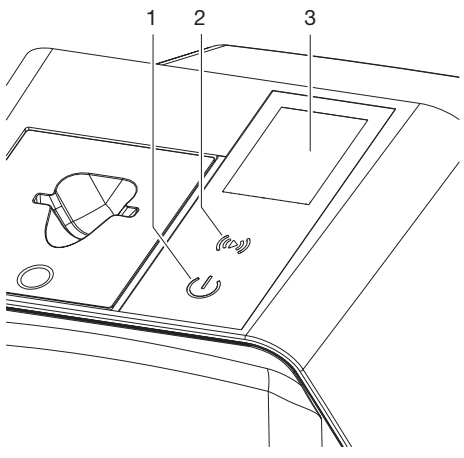

- 1 Aan/uit-toets
- 2 Bevestigingstoets
- 3 Display

#### Aan/uit-toets

De aan/uit-toets geeft verschillende apparaatstatussen aan:

- Apparaat uit Druk op de aan/uit-toets om te starten.
- Apparaat start op of is klaar voor gebruik
   Zodra het apparaat klaar is voor gebruik, verschijnt het startscherm.

#### Bevestigingstoets

Meldingen op het display worden bevestigd met de bevestigingstoets. De toets knippert wanneer een melding wordt weergegeven die bevestiging vereist.

#### Display

Op het display wordt informatie weergegeven die door de imaging-software wordt geleverd.

#### Aansluitingen

De aansluitingen bevinden zich aan de achterkant van het apparaat, onder de afdekking.

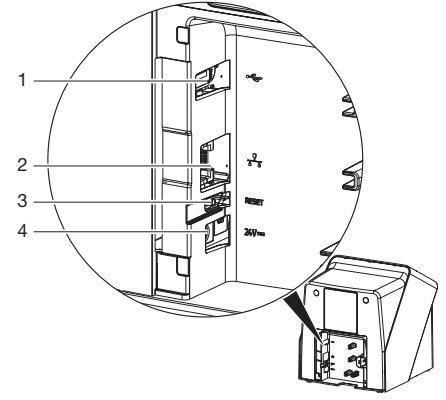

- 1 USB-aansluiting (overige accessoires)
- 2 Netwerkaansluiting
- 3 Reset-toets
- 4 Aansluiting voor netvoeding

#### SmartScan

Met SmartScan wordt via de imaging-software een fosforplaatje toegewezen aan een specifieke patiënt.

Zodra in de imaging-software een fosforplaatje aan een patiënt is toegewezen, zijn alle apparaten die SmartScan ondersteunen gereed voor opname. Fosforplaatjes die eerder aan een patient zijn gekoppeld, kunnen vervolgens op elk apparaat in willekeurige volgorde worden ingelezen. De beelden worden dan door de imagingsoftware automatisch aan deze patiënt toegewezen.

SmartScan werkt met de volgende imaging-programma's:

- Vet-Exam Pro van DÜRR MEDICAL

### 5.2 Fosforplaatje

De opslagfolie slaat röntgenenergie op, die door activering met een laser in de vorm van licht weer wordt afgegeven. Dit licht wordt in de opslagfoliescanner omgezet in beeldinformatie.

Het fosforplaatje heeft een actieve en een nietactieve zijde. De belichting van de opslagfolie moet altijd op de actieve kant plaatsvinden. De opslagfolie kan bij juist gebruik enkele honderden keren belicht, uitgelezen en gewist worden, zolang de folie niet mechanisch beschadigd is. Bij beschadigingen, bijvoorbeeld bij een gescheurde beschermingslaag of zichtbare krassen, die de diagnostische waarde beïnvloeden, moet de opslagfolie vervangen worden.

#### Intra-oraal

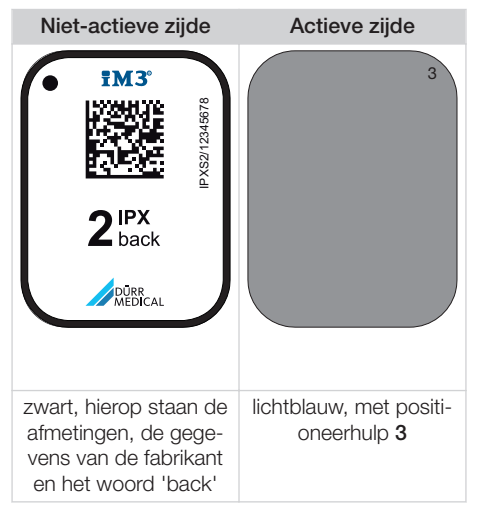

De positioneerhulp is zichtbaar in het röntgenbeeld en vergemakkelijkt de oriëntatie bij de diagnose.

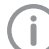

Gebruik voor het apparaat uitsluitend fosforplaatjes IPX. Als een ander fosforplaatje wordt gebruikt, dan kan dit niet door het apparaat worden gelezen.

### 5.3 Lichtbeschermingshoes

De lichtbeschermingshoes dient voor de bescherming van het fosforplaatje tegen licht.

#### 5.4 Afdekhoes

De afdekhoes beschermt het apparaat tegen stof en vuil, bijv. wanneer het apparaat langere tijd niet wordt gebruikt.

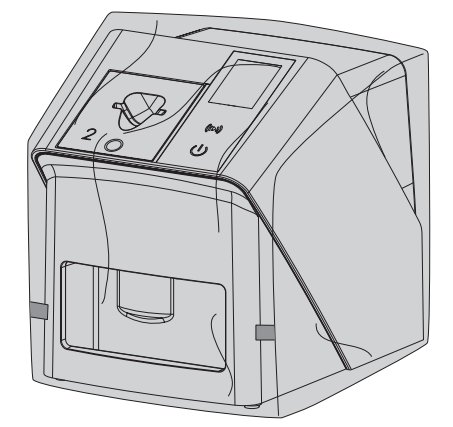

### 5.5 Bijtbescherming (optioneel)

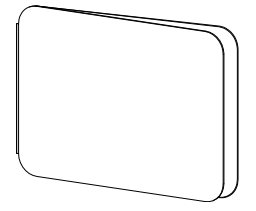

De bijtbescherming beschermt het fosforplaatje Plus S4, naast de lichtbeschermingshoes, tegen sterke mechanische beschadigingen, bijv. te hard bijten tijdens het maken van de röntgenopname.

# Montage

Uitsluitend opgeleide vakmensen of door DÜRR MEDICAL opgeleid personeel mag het apparaat opstellen, installeren en in gebruik nemen.

### 6 Voorwaarden:

### 6.1 Opstellingsruimte

De ruimte waarin het apparaat wordt geplaatst, moet aan de volgende voorwaarden voldoen:

- Gesloten, droge, goed verluchte ruimte
- Geen ruimte die voor een bepaald doel bestemd is ( bijv. stookruimtes of natte ruimtes)
- Maximale lichtintensiteit 1000 lux, geen direct zonlicht op de plaats waar het apparaat staat
- Geen grote storingsvelden ( bijv. sterke magnetische velden) aanwezig die de werking van het apparaat kunnen verstoren.
- Ruimte moet conform de omgevingsvoorwaarden zijn"4 Technische gegevens".

### 6.2 Systeemeisen

Systeemeisen aan de computer, zie informatieblad (bestelnummer 9000-608-100) of op internet op *www.duerr-medical.de*.

### 6.3 Monitor

De monitor moet voldoen aan de eisen voor digitaal röntgen met hoge lichtintensiteit en brede contrastomvang.

Veel omgevingslicht, direct binnentredend zonlicht en reflecties kunnen de diagnosticeerbaarheid van de röntgenbeelden verminderen.

### 7 Installatie

### 7.1 Apparaat opstellen

#### 

Beschadiging van gevoelige onderdelen van het apparaat door schokken/ trillingen

- > Apparaat niet blootstellen aan sterke trillingen.
- > Apparaat tijdens gebruik niet bewegen.

Draagbare en mobiele HF-communicatievoorzieningen kunnen medische elektrische apparatuur beïnvloeden.

- 1. Apparaat niet direct naast of op andere apparatuur plaatsen.
- Wanneer het apparaat direct naast of op andere apparaten geplaatst moet worden, controleer het apparaat dan in de gebruikte configuratie, om er zeker van te zijn dat het apparaat goed werkt.

Het apparaat kan als tafeltoestel worden gebruikt of met de wandhouder aan een muur bevestigd worden.

Het draagvermogen van de tafel of de muur moet voldoende zijn om het gewicht van het apparaat (zie "4 Technische gegevens") te kunnen dragen.

#### Apparaat op een tafel plaatsen

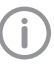

Om fouten bij het scannen van de beeldgegevens te vermijden, moet het apparaat schokvrij opgesteld worden.

1. Apparaat op een stevige, horizontale ondergrond plaatsen.

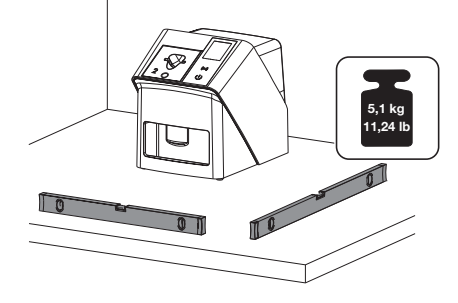

#### Apparaat met wandhouder bevestigen

Het apparaat kan met de wandhouder (zie "3.3 Artikelen naar keuze") aan een muur bevestigd worden.

### 7.2 Elektrische aansluiting

#### Veiligheid bij elektrische aansluiting

- Sluit het apparaat uitsluitend op een volgens de voorschriften geïnstalleerd stopcontact aan.
- Installeer verplaatsbare contactdozen niet op de vloer. Leef de eisen van paragraaf 16 van de IEC 60601-1 (EN 60601-1) na.
- 3. Voed geen verdere systemen via een contactdoos met meerdere aansluitingen.
- 4. De kabels naar het apparaat zonder mechanische spanning installeren.
- Vergelijk vóór inbedrijfstelling de netspanning met de aangegeven spanning op het typeplaatje (zie ook "4. Technische gegevens").

#### Apparaat op elektriciteitsnet aansluiten

Het apparaat heeft geen hoofdschakelaar. Daarom moet het apparaat zodanig worden opgesteld dat de netstekker goed toegankelijk is en indien nodig kan worden uitgetrokken.

Voorwaarden:

- ✓ Stopcontact goed toegankelijk
- ✓ Netspanning komt overeen met de gegevens op het typeplaatje van de netvoeding

Alleen de vrijgegeven netvoeding mag worden gebruikt: 9000150006 EM1024KR of 9000101790 TR30RDM240

1. Passende landenadapter op de netvoeding aanbrengen.

2. Verwijder de afdekking aan de achterkant van het apparaat met geschikt gereedschap (bijv. platte schroevendraaier).

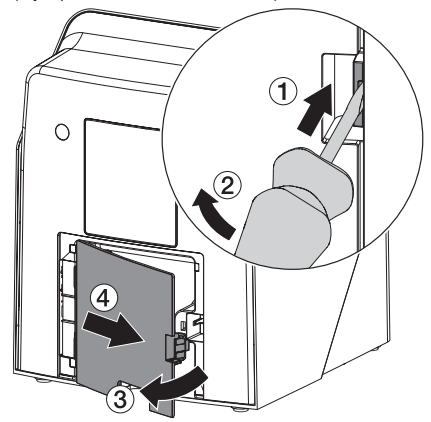

3. Aansluitstekker van de netvoeding in de aansluiting van het apparaat steken.

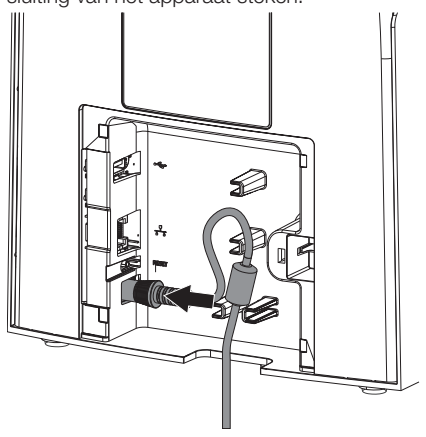

4. Netstekker in de contactdoos steken.

Montage

5. Afdekking weer aanbrengen.

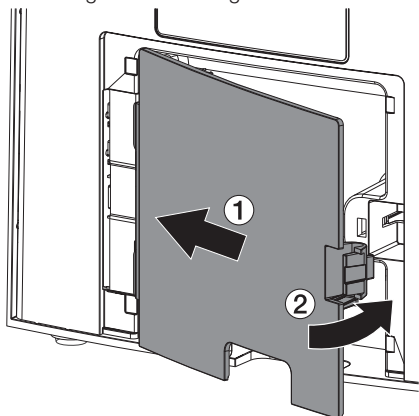

Bij gebruik van het apparaat moet de afdekking aan de achterkant gemonteerd zijn.

#### 7.3 Apparaat op de netvoeding aansluiten

Het apparaat moet voor gebruik op een netwerk zijn aangesloten.

#### Doel van de netwerkverbinding

Met de netwerkverbinding worden gegevens of stuursignalen tussen het apparaat en een op een computer geïnstalleerde software uitgewisseld, om bijv. :

- Parameters weer te geven
- Bedrijfsmodi selecteren
- Meldingen en foutsituaties te signaleren
- Instellingen van het apparaat te wijzigen
- Testfuncties te activeren
- Gegevens voor het archiveren over te dragen
- Documenten voor de apparaten beschikbaar te maken

#### Apparaten veilig aansluiten

- De veiligheid en de belangrijke prestatiekenmerken hangen niet af van het netwerk. Het apparaat is zo ontworpen dat het zelfstandig zonder netwerk kan worden gebruikt. Een deel van de functionaliteit staat dan echter niet ter beschikking.
- Een foutieve manuele configuratie kan leiden tot aanzienlijke netwerkproblemen. Voor de configuratie is de knowhow van een netwerkbeheerder vereist.
- Het apparaat is niet geschikt om direct te worden verbonden met het openbare internet.

Bij het onderling op elkaar aansluiten van meerdere apparaten of het aansluiten van het apparaat op delen van installaties kunnen gevaren ontstaan (bijv. door lekstromen).

- Sluit het apparaat alleen aan wanneer er geen gevaar voor de bediener noch de patient aanwezig is.
- Sluit apparaten alleen aan wanneer de omgeving hierdoor niet wordt beïnvloed.
- Laat, wanneer een gevaarloze koppeling niet uit de specificaties van het apparaat blijkt, de veiligheid door een deskundige (bijv. de betrokken fabrikant) vaststellen.
- Wanneer u het apparaat verbindt met andere apparaten, bijv. met een computerinstallatie, zowel binnen als buiten de patiëntomgeving, moet u de instructies van de richtlijn IEC 60601-1 (EN 60601-1) in acht nemen.
- 5. Sluit alleen apparaten aan (bijv. computer, monitor, printer), die ten minste aan de norm IEC 60950-1 of IEC 62368-1 voldoen.
- 6. De aangesloten computer moet voldoen aan de EN 55032 (klasse B) en de EN 55024.

#### Apparaat met netwerkkabel aansluiten

1. Verwijder de afdekking aan de achterkant van het apparaat met geschikt gereedschap (bijv. platte schroevendraaier).

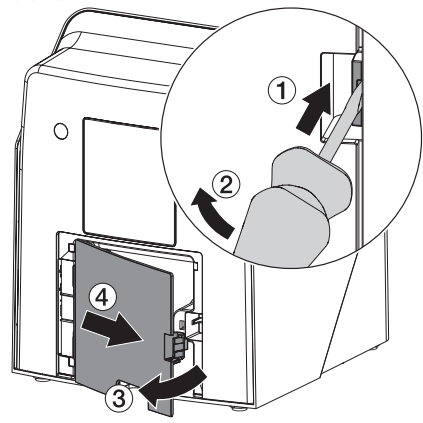

2. Meegeleverde netwerkkabel in netwerkaansluiting van het apparaat steken.

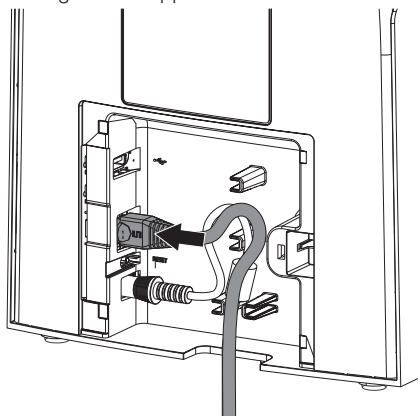

3. Afdekking weer aanbrengen.

i

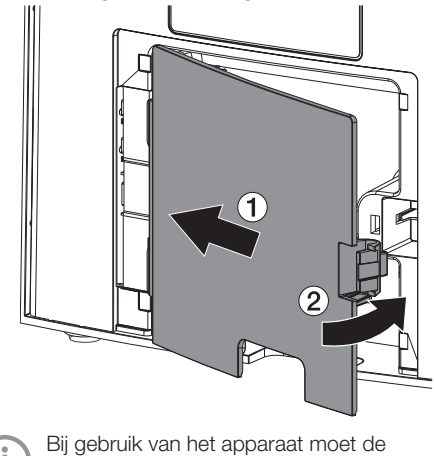

Bij gebruik van net apparaat moet de afdekking aan de achterkant gemonteerd zijn.

### 8 Inbedrijfname

#### ATTENTIE

Kortsluiting door condenswatervorming

Schakel het apparaat pas in, wanneer het de temperatuur van het vertrek bereikt heeft en droog is.

Het apparaat kan met de volgende imaging-software worden gebruikt:

- Vet-Exam Pro van DÜRR MEDICAL

(i)

Gebruik bij de inbedrijfname van het apparaat altijd de actuele versie van het imaging-programma en de service-tool van VistaScan.

#### 8.1 Netwerk instellen

#### Netwerkconfiguratie

Voor de netwerkconfiguratie staan verschillende opties ter beschikking:

- ✓ Automatische configuratie met DHCP.
- ✓ Automatische configuratie met Auto-IP voor de directe verbinding van apparaat en computer.
- ✓ Manuele configuratie.
- 1. Netwerkinstellingen van het apparaat via de software, of wanneer aanwezig, het touchscreen configureren.
- 2. Firewall controleren en poorten eventueel vrijgeven.

#### Netwerkprotocollen en poorten

| Poort    | Doel                                          | Dienst        |
|----------|-----------------------------------------------|---------------|
| 1900 UDP | Identificatie van het<br>apparaat             |               |
| 80 TCP   | Identificatie van het<br>apparaat             |               |
| 438 TCP  | Apparaatgegevens                              |               |
| 22 TCP   | Diagnose                                      | SSH           |
| n.v.t.   | Controle of het appa-<br>raat is ingeschakeld | ICMP/<br>ping |

Wanneer u het apparaat voor het eerst op een computer aansluit, neemt het apparaat de taal en de tijd van de computer over.

#### 8.2 Apparaat configureren

De configuratie gebeurt direct in de service-tool van VistaScan.

- Service-tool via Vet-Exam Pro starten: Selecteer 3 > Apparaten > Configureren > Onderhoud > Service-tool. Alternatief: service-tool via Windows-startmenu starten: Start > VistaScan Service-tool > VistaScan Service-tool
- 2. Markeer het aangesloten apparaat in de lijst.

Controleer als het aangesloten apparaat niet in de lijst verschijnt, of het apparaat ingeschakeld en met het netwerk verbonden is. Klik daarna op *Opnieuw Zoeken*.

- Klik op OK. Als de verbinding mislukt, wordt een fout weergegeven.
- 4. Selecteer proces 001 Eerste ingebruikname.
- 5. Volg de instructies van de service-tool.

#### Vast IP-adres invoeren (aanbevolen)

Houd de resetknop van het apparaat tijdens het inschakelen 15 - 20 seconden lang ingedrukt om de netwerkinstellingen te resetten.

- 1. Selecteer Network settings.
- 2. Wijzig Use DHCP op off.
- 3. IP-adres, subnetmask en gateway invoeren.
- 4. Klik op Wijzigingen opslaan.

De configuratie wordt opgeslagen.

### 8.3 Veiligheidsinstellingen

De communicatie tussen imaging-software en apparaat gebeurt altijd versleuteld. Bij levering is de communicatie beveiligd met een standaard wachtwoord: 123456. Bij verhoogde beveiligingseisen moet dit wachtwoord worden gewijzigd in de instellingen van de imaging-software. Voor meer informatie zie de handleiding van de imaging-software.

#### 8.4 Apparaat testen

Om te testen of het apparaat correct is aangesloten, kan een röntgenbeeld worden ingelezen.

- 1. Vet-Exam Pro openen.
- 2. Voor het aangesloten apparaat een röntgenstation creëren.
- 3. Een demo-patiënt registreren.
- 4. Opnametype (bijv. intra-oraal) kiezen.
- 5. Fosforplaatje inlezen, zie "10 Bediening".

#### 8.5 Röntgenapparaten instellen

De volgende tabel bevat de standaardwaarden voor de belichtingstijd bij een huiskat (ong. 6 kg) tot een middelgrote hond (ong. 20 kg).

De in de tabel vermelde belichtingstijden voor de tubuslengte 20 cm werden met een tandheelkundige röntgeninstallatie met DC-straler (brandvlek 0,7 mm; tubuslengte 20 cm) vastgesteld. De belichtingstijden voor de tubuslengte 30 cm werden uit de belichtingstijden van de tubuslengte 20 cm berekend.

|           | DC-straler, 7 mA<br>Tubuslengte 20 cm |         | DC-straler, 7 mA<br>Tubuslengte 30 cm |        |
|-----------|---------------------------------------|---------|---------------------------------------|--------|
|           | 60 kV                                 | 70 kV   | 60 kV                                 | 70 kV  |
| Bovenkaak |                                       |         |                                       |        |
| Snijtand  | 0,1 s                                 | 0,08 s  | 0,2 s                                 | 0,16 s |
| Premolaar | 0,125 s                               | 0,1 s   | 0,25 s                                | 0,2 s  |
| Molaar    | 0,16 s                                | 0,125 s | 0,32 s                                | 0,25 s |
| Onderkaak |                                       |         |                                       |        |
| Snijtand  | 0,1 s                                 | 0,08 s  | 0,2 s                                 | 0,16 s |
| Premolaar | 0,125 s                               | 0,1 s   | 0,25 s                                | 0,2 s  |
| Molaar    | 0,125 s                               | 0,1 s   | 0,25 s                                | 0,2 s  |

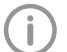

Wanneer op het röntgenapparaat 60 kV ingesteld kan worden, dan heeft deze instelling de voorkeur.

De voor F-film (bijv. Kodak Insight) bekende belichtingswaarden kunnen gebruikt worden.

1. Röntgenapparaten overeenkomstig de standaardwaarden apparaatspecifiek controleren en aanpassen.

### 8.6 Controles bij inbedrijfstelling

De noodzakelijke controles (bi jv. de eindcontrole) worden gereguleerd door de van toepassing zijnde lokale wetgeving van het land.

- 1. Vraag na, welke tests uitgevoerd moeten worden.
- 2. Controles conform de nationale wettelijke voorschriften uitvoeren.

## Gebruik

# 9 Opslagfolies correct gebruiken

#### WAARSCHUWING

Gevaar van kruiscontaminatie bij het niet gebruiken of het meer dan één keer gebruiken van de lichtbeschermingshoes

- > Fosforplaatje niet zonder lichtbeschermingshoes gebruiken.
- Lichtbeschermingshoes niet meer dan één keer gebruiken (wegwerpartikel).

#### VOORZICHTIG

#### De beeldgegevens op het fosforplatje zijn niet blijvend

De beeldgegevens worden veranderd door licht, natuurlijke röntgenstraling of verstrooide röntgenstraling. Daardoor neemt de waarde ervan af voor het stellen van diagnosen.

- De beeldgegevens moeten na het maken van de opname binnen 30 minuten worden uitgelezen.
- Belichte fosforplaatjes nooit zonder lichtbeschermingshoes gebruiken.
- Belichte fosforplaatje voor en tijdens het uitleesproces niet blootstellen aan röntgenstraling. Als het apparaat zich in dezelfde ruimte bevindt als het röntgentoestel, dan mogen er tijdens het uitleesproces geen röntgenbeelden worden gemaakt.
- Fosforplaatjes mogen uitsluitend met een door DÜRR MEDICAL goedgekeurde opslagfoliescanner worden uitgelezen.

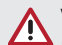

### VOORZICHTIG

#### Fosforplaatjes zijn toxisch

Fosforplaatjes die niet in een lichtbeschermingshoes zijn verpakt, kunnen bij het plaatsen in de mond of bij inslikken tot vergiftiging leiden.

- Fosforplaatjes uitsluitend in een lichtbeschermingshoes in de mond van de patiënt plaatsen.
- Fosforplaatjes, of delen ervan niet inslikken.
- Slikt een patiënt het fosforplaatje of delen daarvan in, dan moet onmiddellijk een specialist geconsulteerd en het fosforplaatje verwijderd worden.
- Wanneer de lichtbeschermingshoes in de mond van de patiënt wordt beschadigd, de mond met veel water spoelen. Het water daarbij niet inslikken.
- Fosforplaatje is buigzaam, net zoals een röntgenfilm. Het fosforplaatje echter niet breken.

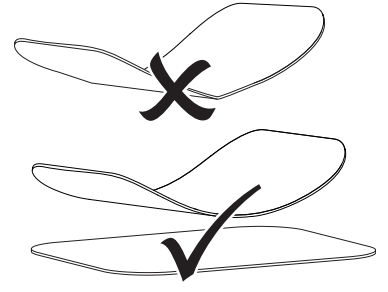

 Krassen op het fosforplaatje vermijden. Geen druk uitoefenen op het fosforplaatje met harde of scherpe voorwerpen.

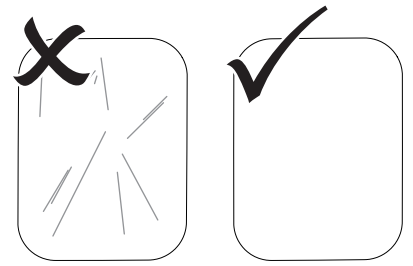

3. Fosforplaatjes niet verontreinigen.

#### 🔲 Gebruik

- Fosforplaatjes beschermen tegen zonlicht en ultraviolet licht.
   Fosforplaatjes in een geschikte lichtbeschermingshoes of een geschikte intra-orale/ extra-orale foliecassette bewaren.
- Fosforplaatjes worden voorbelicht door natuurlijke straling en verstrooide röntgenstraling. Gewiste of belichte fosforplaatjes tegen röntgenstraling beschermen. Wanneer het fosforplaatje langer dan een week opgeslagen is, moet het fosforplaatje voor gebruik gewist worden.
- 6. Fosforplaatjes niet in een warme of vochtige omgeving bewaren. Omgevingsvoorwaarden naleven (zie "4 Technische gegevens").
- 7. Fosforplaatjes kunnen bij juist gebruik enkele honderden keren belicht, uitgelezen en gewist worden, zolang deze niet mechanisch beschadigd zijn.

Bij beschadigingen, bijvoorbeeld bij een gescheurde beschermingslaag of zichtbare krassen, die de diagnostische waarde beïnvloeden, moet het fosforplaatje vervangen worden.

Bij beschadigingen of wanneer de RFID-tag loslaat, dient het fosforplaatje eveneens te worden vervangen.

- Opslagfolies met een productie- of verpakkingsfout worden door DÜRR MEDICAL in dezelfde hoeveelheid vervangen. Klachten moeten binnen de 7 werkdagen na ontvangst van de goederen worden gemeld.
- 9. Fosforplaatjes op de juiste manier reinigen (zie "11 Reiniging en desinfectie").

### 10 Bediening

#### VOORZICHTIG

#### De beeldgegevens op het fosforplatje zijn niet blijvend

De beeldgegevens worden veranderd door licht, natuurlijke röntgenstraling of verstrooide röntgenstraling. Daardoor neemt de waarde ervan af voor het stellen van diagnosen.

- De beeldgegevens moeten na het maken van de opname binnen 30 minuten worden uitgelezen.
- Belichte fosforplaatjes nooit zonder lichtbeschermingshoes gebruiken.
- Belichte fosforplaatje voor en tijdens het uitleesproces niet blootstellen aan röntgenstraling. Als het apparaat zich in dezelfde ruimte bevindt als het röntgentoestel, dan mogen er tijdens het uitleesproces geen röntgenbeelden worden gemaakt.
- Fosforplaatjes mogen uitsluitend met een door DÜRR MEDICAL goedgekeurde opslagfoliescanner worden uitgelezen.

#### 10.1 Schakel het apparaat in

1. Schakel het apparaat in door op de aan/uittoets 0 te tikken.

De aan/uit-toets licht kort op en het apparaat start.

Zodra het apparaat bedrijfsklaar is, licht de aan/uit-toets blauw op en wordt het opstartscherm weergegeven.

#### 10.2 Toevoereenheid vervangen

Het apparaat kan fosforplaatjes van de maten S0 tot S5 lezen. Voor elke afmeting fosforplaatje is daartoe de juiste toevoereenheid nodig. De afmeting van het fosforplaatje staat aangegeven op de toevoereenheid.

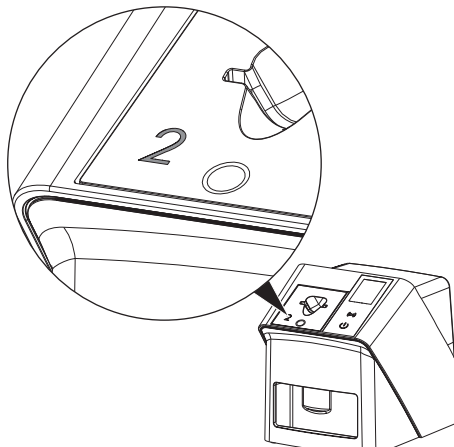

#### VOORZICHTIG

Verlies van beeldgegevens en schade aan het apparaat bij gebruik van de verkeerde toevoereenheid

- Gebruik altijd de bij de afmeting van het fosforplaatje passende toevoereenheid.
- Vóór het uitlezen altijd controleren of de afmeting van het fosforplaatje overeenkomt met de aanduiding op de toevoereenheid.

De volgende toevoereenheden zijn compatibel met de volgende fosforplaatjes: Toevoereenheid S0/R3 wordt gebruikt voor fosforplaatje S0 en R3. Toevoereenheid S4/S5 wordt gebruikt voor fosforplaatje S4 en S5.

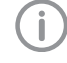

De toevoereenheid kan op elk moment worden gewijzigd. Verander de toevoereenheid niet tijdens het scanproces om verlies van beeldkwaliteit te voorkomen.

1. Druk met uw vinger in de inkeping en kantel tegelijkertijd de toevoereenheid naar voren.

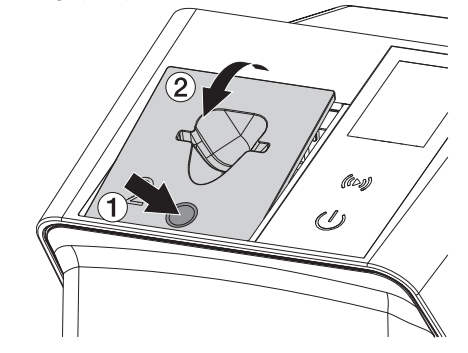

2. Voer de toevoereenheid van bovenaf in.

### 10.3 Röntgen

Het verloop wordt aan de hand van een voorbeeld met een fosforplaatje IPX S2 beschreven.

Gebruik voor het apparaat uitsluitend fosforplaatjes IPX. Als een ander fosforplaatje wordt gebruikt, dan kan dit niet door het apparaat worden gelezen.

Benodigde toebehoren:

- Fosforplaatje
- Lichtbeschermingshoes geschikt voor de afmeting van het fosforplaatje

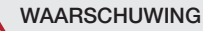

Gevaar van kruiscontaminatie bij het niet gebruiken of het meer dan één keer gebruiken van de lichtbeschermingshoes

- > Fosforplaatje niet zonder lichtbeschermingshoes gebruiken.
- > Lichtbeschermingshoes niet meer dan één keer gebruiken (wegwerpartikel).

#### WAARSCHUWING

Gevaar door meervoudig gebruik van producten die voorzien zijn voor eenmalig gebruik

Wegwerpartikel is na het gebruik beschadigd en kan niet meer worden gebruikt.

> Voer het wegwerpartikel na gebruik af.

#### Röntgen voorbereiden zonder SmartScan

- ✓ Fosforplaatje is gereinigd.
- ✓ Fosforplaatje is niet beschadigd.
- ✓ Kleeffolie hecht aan de inactieve zijde van het fosforplaatje. Vervang het fosforplaatje als de kleeffolie los komt.
- Bij het eerste gebruik of bij opslag van meer dan één week: fosforplaatje wissen (zie "10.6 Opslagfolie wissen").

 Fosforplaatje volledig in de lichtbeschermingshoes schuiven. De witte (inactieve) zijde van het fosforplaatje moet zichtbaar zijn.

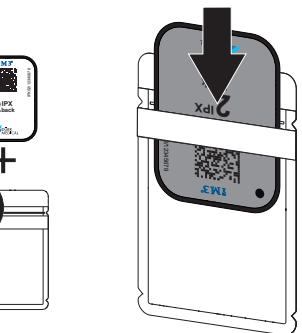

 Plakstrook wegtrekken, lus naar beneden klappen en de lichtbeschermingshoes door samendrukken goed sluiten.

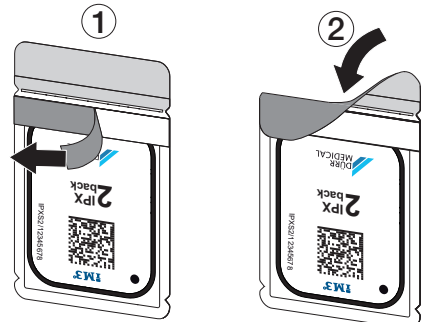

 Ontsmet direct voor het plaatsen de lichtbeschermingshoes met een geschikte desinfectiedoek (zie "3.4 Verbruiksmateriaal").

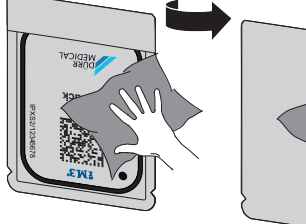

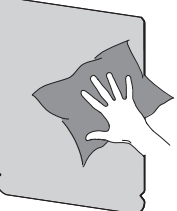

 Lichtbeschermingshoes volledig laten drogen.

#### Röntgen voorbereiden voor SmartScan

- ✓ Fosforplaatje is gereinigd.
- ✓ Fosforplaatje is niet beschadigd.
- ✓ Kleeffolie hecht aan de inactieve zijde van het fosforplaatje. Vervang het fosforplaatje als de kleeffolie los komt.
- Bij het eerste gebruik of bij opslag van meer dan één week: fosforplaatje wissen (zie "10.6 Opslagfolie wissen").
- Fosforplaatje volledig in de lichtbeschermingshoes schuiven. De witte (inactieve) zijde van het fosforplaatje moet zichtbaar zijn.

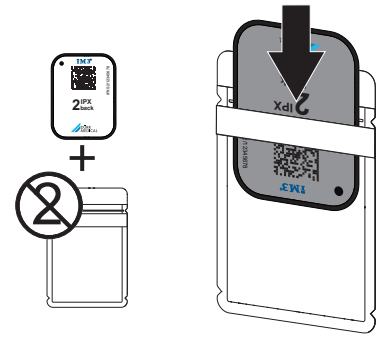

 Plakstrook wegtrekken, lus naar beneden klappen en de lichtbeschermingshoes door samendrukken goed sluiten.

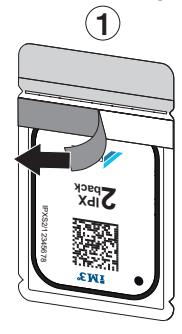

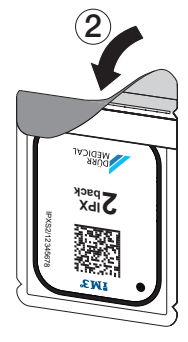

- **4.** Op de Aan/Uit-toets <sup>(1)</sup> drukken om het apparaat in te schakelen.
- 5. Computer en monitor inschakelen.
- 6. Vet-Exam Pro starten.
- Patiënt selecteren.

8. Klik in de menubalk op ((>)).

Het dialoogvenster wordt geopend. De status-LED Smart Reader brandt groen O.

- Als er voor een opslagfoliescanner meerdere röntgenstations zijn aangemaakt, dient u de röntgenstraler te selecteren.
- 10. Presenteer het fosforplaatje aan de Smart Reader.

Het fosforplaatje hoeft niet op de Smart Reader te worden geplaatst. Een afstand van ongeveer 1 cm tot het oppervlak is voldoende.

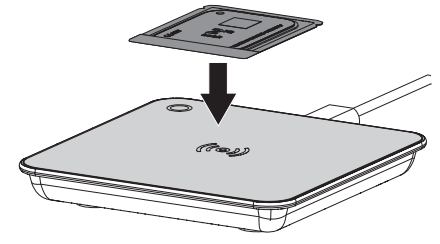

Het fosforplaatje wordt aan de aangemelde patiënt toegewezen.

De status-LED Smart Reader brandt groen O, oplopend audiosignaal klinkt  $\int$  (indien aeconfigureerd).

Er kunnen ook meerdere fosforplaatjes aan de patiënt worden toegewezen.

 Ontsmet direct voor het plaatsen de lichtbeschermingshoes met een geschikte desinfectiedoek (zie "3.4 Verbruiksmateriaal").

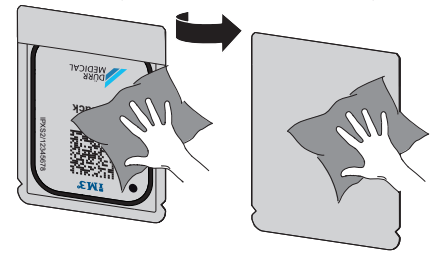

12. Lichtbeschermingshoes volledig laten drogen.

#### röntgenbeeld maken

#### ATTENTIE

Beschadiging van het fosforplaatje door houdersysteem met scherpe kanten

- Uitsluitend houdersystemen gebruiken, die de lichtbeschermingshoes en het fosforplaatje niet beschadigen.
- Geen houdersystemen met scherpe kanten gebruiken.

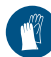

Handbescherming gebruiken.

 Het fosforplaatje in de lichtbeschermingshoes bij de patiënt plaatsen. Let daarbij op, dat de actieve kant van het fosforplaatje naar de röntgentubus gericht is.

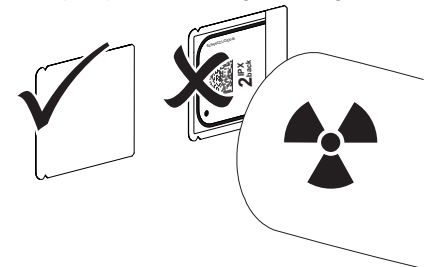

- Belichtingstijd en instelwaarden op het röntgenapparaat instellen (zie "8.5 Röntgenapparaten instellen").
- Röntgenopname maken. De beeldgegevens moeten binnen 30 minuten worden uitgelezen.

#### Uitlezen voorbereiden

#### VOORZICHTIG

Licht wist de beeldgegevens op het fosforplaatje

Belichte fosforplaatjes nooit zonder lichtbeschermingshoes gebruiken.

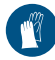

Handbescherming gebruiken.

1. De lichtbeschermingshoes met het fosforplatje van de patiënt verwijderen.

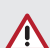

### WAARSCHUWING

#### Contaminatie van het apparaat

- Lichtbeschermingshoes voor het verwijderen van het fosforplaatje reinigen en desinfecteren.
- Bij sterke vervuiling, bijv. door bloed, lichtbeschermingshoes en beschermingshandschoenen droog reinigen, bijv. door afwissen met een schoon stuk keukenrol.
- 3. De lichtbeschermingshoes en beschermende handschoenen met een geschikte desinfectiedoek ontsmetten, zie "11.2 Lichtbeschermingshoes".

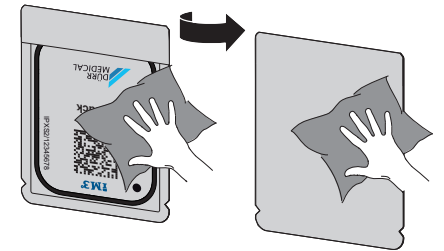

- 4. Lichtbeschermingshoes met fosforplaatje volledig laten drogen.
- 5. Beschermende handschoenen uittrekken, handen desinfecteren.

### 

```
Poeder van de beschermingshand-
schoenen op het fosforplaatje
beschadigt het apparaat bij het uitle-
zen
```

- › Vóór het vastpakken van het fosforplatje handen goed reinigen; er mag geen poeder van de beschermingshandschoenen op de handen achterblijven.
- 6. Lichtbeschermingshoes openscheuren.

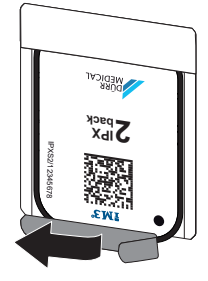

#### 10.4 Beeldgegevens uitlezen via de computer zonder SmartScan

#### Opslagfoliescanner en software starten

Het uitlezen staat beschreven in de imaging-software Vet-Exam Pro. Voor meer informatie over de bediening van de imaging-software verwijzen wij u naar de betreffende handleiding.

- 1. Vet-Exam Pro starten.
- 2. Patiënt selecteren.
- Kies in de menubalk het passende opnametype.
- 4. Kies een apparaat.
- 5. Stel de opnamemodus in. De opname start direct.

Op het apparaat verschijnt een animatie en u wordt gevraagd om het fosforplaatje te plaatsen.

Opslagfolie pas toevoeren wanneer de balk van de animatie groen is. Zolang de balk van de animatie blauw oplicht, geen verdere fosforplaatjes plaatsen.

#### Opslagfolie inlezen

 Lees indien nodig extra fosforplaatjes in. Klik na het laatste fosforplaatje op Opname beëindigen. (i

Let op de informatie op het display. Let er bij het invoeren van het fosforplatje op dat deze correct aan de patiënt is toegewezen.

 De lichtbeschermingshoes met fosforplaatje in het midden en recht uitgelijnd tegen de toevoereenheid plaatsen. De opengescheurde kant van de lichtbeschermingshoes wijst naar beneden, de niet-actieve kant van het fosforplaatje naar de gebruiker.

Het apparaat detecteert automatisch of het fosforplaatje verkeerd wordt ingevoerd (actieve kant naar de gebruiker toe) en geeft een bijbehorende melding weer op het display. Draai het fosforplaatje om (de inactieve kant is naar de gebruiker gericht) en voer deze onmiddellijk opnieuw in.

Het fosforplaatje mag niet voor het plaatsen op de toevoereenheid uit de lichtbeschermingshoes worden geschoven. Het gevaar bestaat dat beeldinformatie door omgevingslicht wordt gewist (zie "9 Opslagfolies correct gebruiken").

 Fosforplaatje uit de lichtbeschermingshoes naar beneden in het apparaat schuiven tot het fosforplaatje automatisch naar binnen getrokken wordt.

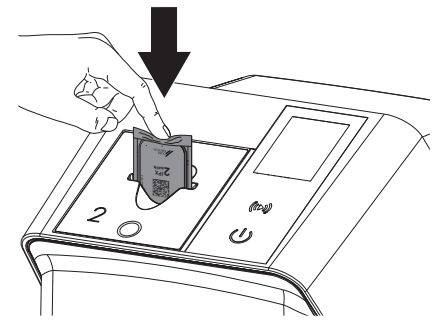

De lichtbeschermingshoes wordt door de toevoereenheid tegengehouden en wordt niet in het apparaat getrokken.

Let er op dat alleen het fosforplaatje zonder lichtbeschermingshoes in het apparaat wordt geschoven.

De beeldgegevens worden automatisch naar de imaging-software verzonden.

Na het uitlezen wordt het fosforplaatje gewist en valt deze in het uitvoervak.

#### 🔲 Gebruik

- 4. Lege lichtbeschermingshoes verwijderen.
- 5. Fosforplaatje verwijderen en voor een nieuwe röntgenbeeld voorbereiden.

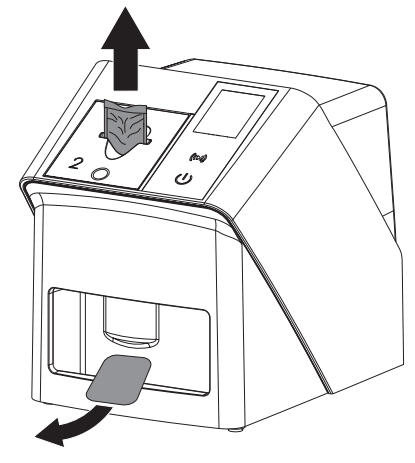

#### 10.5 Beeldgegevens uitlezen via de computer met SmartScan

#### Opslagfoliescanner en software starten

Het uitlezen staat beschreven in de imaging-software Vet-Exam Pro. Zie het handboek voor meer informatie over de bediening van de imaging-software.

Afhankelijk van de configuratie wordt het apparaat automatisch gereed gemaakt om te lezen door de imaging-software of moet de gereedheid handmatig via het touchscreen worden ingesteld. Zodra het fosforplaatje is ingevoerd, wordt de röntgenopname automatisch naar de imagingsoftware overgedragen en aan de betreffende patiënt toegewezen (zie "SmartScan" en de handleiding van de imaging-software).

 Controleer of het apparaat gereed is voor de opname. Tik op ((>)) als het apparaat niet gereed is.  Op het apparaat verschijnt een animatie en u wordt gevraagd om het fosforplaatje te plaatsen.

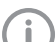

Opslagfolie pas toevoeren wanneer de balk van de animatie groen is. Zolang de balk van de animatie blauw oplicht, geen verdere fosforplaatjes plaatsen.

#### Opslagfolie inlezen

- Lees indien nodig extra fosforplaatjes in. De gereedheid om te lezen voor SmartScan eindigt automatisch op alle apparaten in het netwerk zodra alle röntgenopnames voor gekoppelde patiënten zijn overgedragen naar Vet-Exam Pro.
  - Controleren welke workflow actief is om verwisseling van röntgenbeelden te vermijden.

Als de SmartScan-workflow actief is, mogen alleen fosforplaatjes worden ingelezen, die eerder in de imaging-software aan een patiënt zijn toegewezen.

Als een patiënt wordt weergegeven, mogen alleen de fosforplaatjes van de weergegeven patiënt worden gelezen. Als er tegelijkertijd een scanopdracht zonder SmartScan en een scanopdracht met SmartScan in behandeling zijn, worden beide opdrachten in een lijst weergegeven als de ScanManager actief is.  De lichtbeschermingshoes met fosforplaatje in het midden en recht uitgelijnd tegen de toevoereenheid plaatsen. De opengescheurde kant van de lichtbeschermingshoes wijst naar beneden, de niet-actieve kant van het fosforplaatje naar de gebruiker.

Het apparaat detecteert automatisch of het fosforplaatje verkeerd wordt ingevoerd (actieve kant naar de gebruiker toe) en geeft een bijbehorende melding weer op het touchscreen. Draai het fosforplaatje om (de inactieve kant is naar de gebruiker gericht) en voer deze onmiddellijk opnieuw in.

Het fosforplaatje mag niet voor het plaatsen op de toevoereenheid uit de lichtbeschermingshoes worden geschoven. Het gevaar bestaat dat beeldinformatie door omgevingslicht wordt gewist (zie "9 Opslagfolies correct gebruiken").

 Fosforplaatje uit de lichtbeschermingshoes naar beneden in het apparaat schuiven tot het fosforplaatje automatisch naar binnen getrokken wordt.

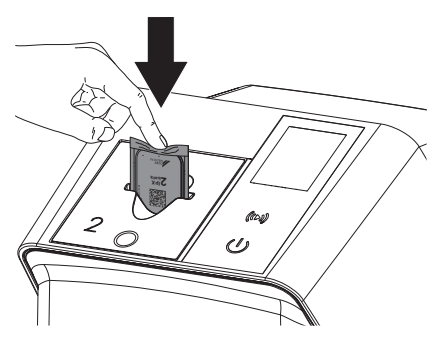

De lichtbeschermingshoes wordt door de toevoereenheid tegengehouden en wordt niet in het apparaat getrokken.

Let er op dat alleen het fosforplaatje zonder lichtbeschermingshoes in het apparaat wordt geschoven.

De beeldgegevens worden automatisch naar de imaging-software verzonden.

Na het uitlezen wordt het fosforplaatje gewist en valt deze in het uitvoervak.

4. Lege lichtbeschermingshoes verwijderen.

5. Fosforplaatje verwijderen en voor een nieuwe röntgenbeeld voorbereiden.

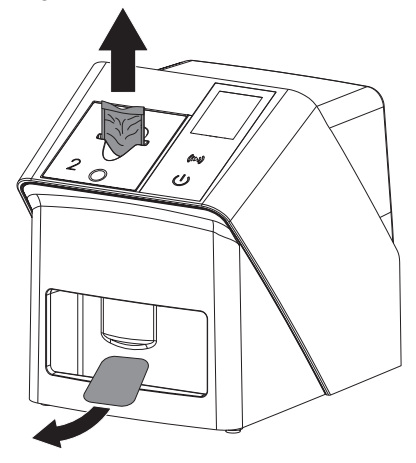

### 10.6 Opslagfolie wissen

De beeldgegevens worden na het uitlezen automatisch gewist.

De speciale modus *WISSEN* activeert alleen de wiseenheid van de opslagfoliescanner. Er worden geen beeldgegevens uitgelezen.

In de volgende gevallen moet de opslagfolie met de speciale modus gewist worden:

- Bij het eerste gebruik van de opslagfolie of bij opslag van meer dan één week.
- Vanwege een fout werden de beeldgegevens op de opslagfolie niet gewist (foutmelding in de software).
- 1. Speciale modus *WISSEN* in de software selecteren.
- 2. Opslagfolie toevoeren (zie "Opslagfolie inlezen").

### 10.7 Apparaat uitschakelen

 Schakel het apparaat uit door op de aan/uittoets <sup>(1)</sup> te tikken.

De aan/uit-toets licht kort op en het apparaat schakelt uit.

Zodra het apparaat naar beneden is gebracht, wordt het volledig uitgeschakeld.

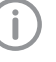

Na het uitschakelen 10 s wachten tot het apparaat opnieuw wordt ingeschakeld.

#### 

2. Bij een storing kan het apparaat hard worden uitgeschakeld. Druk hiervoor ongeveer 5 seconden op de aan/uit-toets <sup>(J)</sup>.

Het apparaat schakelt onmiddellijk uit.

#### Afdekhoes gebruiken

De afdekhoes beschermt het apparaat bij langere stilstandtijden tegen vuil en stof.

## WAARSCHUWING

#### Verstikkingsgevaar

- Bewaar de afdekhoes op een plaats die niet toegankelijk is voor kinderen.
- Trek de afdekhoes over het apparaat, tot het apparaat volledig is afgedekt. Let er daarbij op dat de markeringen zich vooraan bevinden.

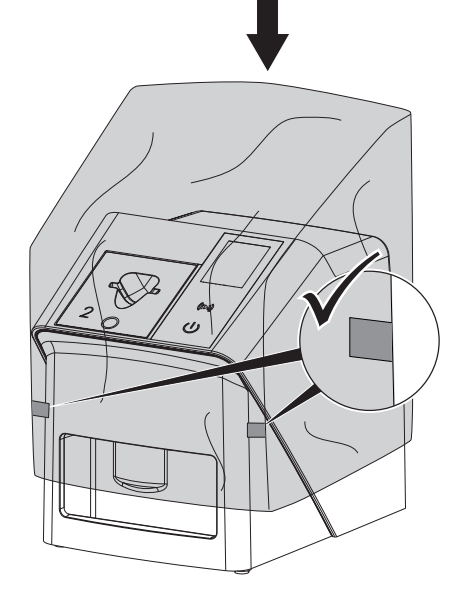

 Wanneer de afdekhoes niet gebruikt wordt, dient deze op een schone plaats bewaard te worden.

### 11 Reiniging en desinfectie

Voor de reiniging en de ontsmetting van het apparaat en de accessoires ervan dienen de nationale richtlijnen, normen en specificaties voor veterinaire hulpmiddelen en ook de specifieke regels in de dierenartspraktijk of dierenkliniek te worden nageleefd.

### ATTENTIE

Ongeschikte middelen en methoden kunnen het apparaat en toebehoren beschadigen en de gezondheid van dieren beïnvloeden

Wegens mogelijke beschadiging van de materialen geen preparaten op basis van: fenolhoudende verbindingen, halogeensplitsende verbindingen, sterke organische zuren of zuurstofsplitsende verbindingen gebruiken.

- DÜRR MEDICAL adviseert verontreinigingen met een met koud leidingwater vochtig gemaakte, zachte en pluisvrije doek te verwijderen.
- DÜRR MEDICAL adviseert voor de desinfectie 70% 2-propanol (isopropylalcohol) op een zachte, pluisvrije doek te gebruiken.
- Gebruikshandleiding van het ontsmettingsmiddel in acht nemen.
- Handbescherming gebruiken.

## 11.1 Opslagfoliescanner

#### Oppervlak van het apparaat

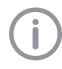

Voor de reiniging en de desinfectie moet de toevoereenheid worden verwijderd (zie "10.2 Toevoereenheid vervangen"). Voor de reiniging en de desinfectie van de toevoereenheid zie "Toevoereenheid". Het apparaat moet bij contaminatie of verontreiniging worden gereinigd en gedesinfecteerd.

#### ATTENTIE

## Vloeistof kan schade aan het apparaat veroorzaken

- Apparaat niet met desinfectie- of reinigingsmiddel besproeien.
- Zorg ervoor, dat er geen vloeistof in het apparaat kan komen.
- 1. Verwijder verontreinigingen met een met koud leidingwater vochtig gemaakte, zachte en pluisvrije doek.
- Voor de desinfectie 70 % 2-propanol (isopropylalcohol) op een zachte, pluisvrije doek gebruiken.

#### Toevoereenheid

De toevoereenheid moet bij contaminatie of zichtbare verontreiniging worden gereinigd en gedesinfecteerd.

#### ATTENTIE

Hitte beschadigt de kunststofonderdelen

- Onderdelen van het apparaat niet met een thermische desinfector of stoomsterilisator behandelen.
- 1. Verwijder de toevoereenheid (zie "10.2 Toevoereenheid vervangen").
- Voor de desinfectie van de afdekking, fixering en onderdelen aan de binnenkant 70% 2-propanol (isopropylalcohol) op een zachte, pluisvrije doek gebruiken
- 3. Voer de toevoereenheid van bovenaf in.

#### 11.2 Lichtbeschermingshoes

Het oppervlak moet bij contaminatie of verontreiniging worden gereinigd en gedesinfecteerd.

- Lichtbeschermingshoes voor en na het plaatsen met een 70 % 2-propanol (isopropylalcohol) op een zachte, pluisvrije doek desinfecteren.
- Lichtbeschermingshoes voor gebruik volledig laten drogen.

#### 11.3 Fosforplaatje

Reinigings- en desinfectiedoekjes zijn niet geschikt voor de reiniging van fosforplaatjes of kunnen deze beschadigen.

Uitsluitend materiaalcompatibel reinigingsmiddel gebruiken:

DÜRR MEDICAL adviseert het IP-Cleaning Wipe reinigingsdoekje voor opslagfolies (zie "3.4 Verbruiksmateriaal"). Alleen dit product werd getest door DÜRR MEDICAL op materiaalcompatibiliteit.

### 

Hitte of vochtigheid beschadigen het fosforplaatje

- > Fosforplaatje niet middels stoomsterilisatie steriliseren.
- > Fosforplaatje niet middels dompeldesinfectie desinfecteren.
- > Uitsluitend vrijgegeven reinigingsmiddelen gebruiken.
- Verontreinigingen moeten aan beide kanten van het fosforplaatje voor elk gebruik met een zachte, pluisvrije en droge doek verwijderd worden.
- Hardnekkige of opgedroogde verontreinigingen met het reinigingsdoekje voor fosforplaatjes verwijderen. Daarbij de gebruikshandleiding van de reinigingsdoek opvolgen.
- Fosforplaatje voor gebruik volledig laten drogen.

### 11.4 Afdekhoes

Reinig het oppervlak van de afdekhoes bij zichtbare vervuiling.

- Reinig de afdekhoes met een zachte en pluisvrije doek die met koud leidingwater vochtig werd gemaakt.
- 2. Plaats de afdekhoes alleen rond een gereinigd en gedesinfecteerd apparaat.

### 12 Onderhoud

### 12.1 Aanbevolen onderhoudsschema

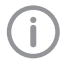

Alleen gekwalificeerde vakmensen of door DÜRR MEDICAL opgeleid personeel mogen het apparaat onderhouden.

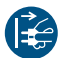

Vóór werkzaamheden aan het apparaat of bij gevaar spanningsvrij schakelen.

De aanbevolen onderhoudsintervallen zijn gebaseerd op een gebruik van het apparaat met 15 intraorale opnamen per dag en 220 werkdagen per jaar.

| Onderhoudsinter-<br>val | Onderhoudswerkzaamheden                                                              |
|-------------------------|--------------------------------------------------------------------------------------|
| Jaarlijks               | > Apparaat visueel controleren.                                                      |
|                         | > Fosforplaatjes op krassen controleren, eventueel vervangen.                        |
|                         | > Bandtransporten, transportbanden en veren controleren en eventueel vervan-<br>gen. |
|                         | > Stof en verontreinigingen van de toegankelijke onderdelen verwijderen.             |
|                         | > Systeemcontrole uitvoeren.                                                         |
| Elke 3 jaar             | > Lichtbeschermingsborstels vervangen.                                               |
|                         | > Rollenhouder vervangen.                                                            |
|                         | > Aandrijfriem vervangen.                                                            |
|                         |                                                                                      |

## Opsporen van fouten

### 13 Tips voor gebruikers en technici

Reparatiewerkzaamheden, die buiten het gebruikelijke onderhoud vallen, mogen uitsluitend door een gekwalificeerde vakman of door onze klantenservice uitgevoerd worden.

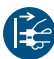

i

Vóór werkzaamheden aan het apparaat of bij gevaar spanningsvrij schakelen.

### 13.1 Slechte röntgenbeeld

| Fout                                                                                          | Mogelijke oorzaak                                                                         | Oplossing                                                                                                    |
|-----------------------------------------------------------------------------------------------|-------------------------------------------------------------------------------------------|----------------------------------------------------------------------------------------------------|
| In plaats van het röntgenbeeld<br>toont de software een homo-<br>geen wit beeld of geen beeld | Fosforplaatje verkeerd om toe-<br>gevoerd en inactieve kant uitge-<br>lezen               | Fosforplaatjes meteen<br>beschermen tegen omge-<br>vingslicht en opnieuw uitlezen,<br>daarbij het fosforplaatje cor-<br>rect toevoeren. |
|                                                                                               | Beeldgegevens van de opslagfo-<br>lie werden gewist bijv. door<br>omgevingslicht          | Beeldgegevens van het fosfor-<br>plaatje altijd zo snel mogelijk<br>uitlezen.                                                           |
|                                                                                               | Fout in het apparaat                                                                      | > Waarschuw een technicus.                                                                                                    |
|                                                                                               | Geen beeldgegevens op fosfor-<br>plaatje, fosforplaatje niet of niet<br>voldoende belicht | <ul> <li>&gt; Röntgenbuizen/instellingen<br/>van het apparaat controleren</li> <li>&gt; Fosforplaatje belichten.</li> </ul>             |
|                                                                                               | Röntgenapparaat defect                                                                    | > Waarschuw een technicus.                                                                                                    |
|                                                                                               | Verkeerde insert, de lichtbe-<br>schermingshoes werd ook inge-<br>schoven                 | <ul> <li>Gebruik een insert passend bij<br/>de grootte van het fosforpla-<br/>tje.</li> </ul>                                           |
| Röntgenbeeld te donker                                                                        | Röntgendosis te hoog                                                                      | <ul> <li>Röntgenparameters controle-<br/>ren.</li> </ul>                                                                                |
|                                                                                               | Verkeerde helderheid-/contrast-<br>instellingen in de software                            | > Helderheid van de röntgen-<br>beeld in de software instellen.                                                                         |
| Röntgenbeeld te licht                                                                         | Belichte opslagfolie werd bloot-<br>gesteld aan omgevingslicht                            | Beeldgegevens van de<br>opslagfolie altijd zo snel<br>mogelijk uitlezen.                                                                |
|                                                                                               | Röntgendosis te laag                                                                      | <ul> <li>Röntgenparameters controle-<br/>ren.</li> </ul>                                                                                |
|                                                                                               | Verkeerde helderheid-/contrast-<br>instellingen in de software                            | Helderheid van de röntgen-<br>beeld in de software instellen.                                                                           |

Opsporen van fouten

| Fout                                                                    | Mogelijke oorzaak                                                          | Oplossing                                                                                                    |
|-------------------------------------------------------------------------|----------------------------------------------------------------------------|----------------------------------------------------------------------------------------------------|
| röntgenbeeld slechts vaag                                               | De röntgendosis op de opslag-<br>folie te gering                           | > Röntgendosis verhogen.                                                                                                    |
|                                                                         | Versterking (HV-waarde) in de software te gering ingesteld                 | <ul> <li>Versterking (HV-waarde) ver-<br/>hogen.</li> </ul>                                                                                               |
|                                                                         | Ongeschikte scanmodus gese-<br>lecteerd                                    | <ul> <li>Geschikte scanmodus selec-<br/>teren.</li> </ul>                                                                                                 |
|                                                                         | De instelling voor de drempel-<br>waarde is te hoog                        | > Drempelwaarde reduceren.                                                                                                    |
| Uitstulping boven of onder in<br>de röntgenbeeld                        | Fosforplaatje niet in het midden<br>en scheef toegevoerd                   | <ul> <li>Controleer de foutcode op het<br/>display.</li> <li>Fosforplaatje in het midden en<br/>acht bage op gester</li> </ul>                            |
| röntgenbeeld is in spiegel-<br>beeld                                    | Opslagfolie van de verkeerde<br>kant belicht.                              | <ul> <li>Opslagfolie correct in de licht-<br/>beschermingshoes plaatsen.</li> </ul>                                                                       |
|                                                                         |                                                                            | > fosforplaatje correct plaatsen.                                                                                                    |
|                                                                         |                                                                            | Let op de foutmelding en<br>spiegel het röntgenbeeld<br>handmatig in de imaging-soft-<br>ware.                                                            |
| Echobeelden of twee opna-<br>men op het röntgenbeeld                    | Opslagfolie dubbel belicht                                                 | <ul> <li>Opslagfolie slechts één keer<br/>belichten.</li> </ul>                                                                                           |
|                                                                         | Opslagfolie onvoldoende gewist                                             | <ul> <li>&gt; Werking van de wiseenheid<br/>controleren.</li> <li>&gt; Bij herhaling technicus waar-<br/>schuwen.</li> </ul>                              |
| Röntgenbeeld in een hoek<br>gespiegeld                                  | Opslagfolie bij de röntgenbeeld<br>gevouwen                                | > Opslagfolie niet vouwen.                                                                                                    |
| Schaduw op de röntgenbeeld                                              | Opslagfolie voor het uitlezen uit<br>de lichtbeschermingshoes<br>gehaald   | <ul> <li>&gt; Opslagfolie niet zonder licht-<br/>beschermingshoes gebruiken.</li> <li>&gt; Opslagfolie in lichtbescher-<br/>mingshoes bewaren.</li> </ul> |
| Röntgenbeeld afgesneden,<br>een deel ontbreekt                          | Metalen deel van de röntgenbuis<br>bevindt zich voor de röntgen-<br>straal | Bij het röntgen erop letten, dat<br>er zich geen metalen deel tus-<br>sen de röntgenbuis en de<br>patiënt bevindt.                                        |
|                                                                         |                                                                            | > Röntgenbuis controleren.                                                                                                    |
|                                                                         | Randmaskering in de imaging-<br>software werkt niet                        | <ul> <li>Randmaskering deactiveren.</li> </ul>                                                                                                    |
| Software kan de gegevens<br>niet tot een compleet beeld<br>samenstellen | De röntgendosis op de opslag-<br>folie te gering                           | > Röntgendosis verhogen.                                                                                                    |
|                                                                         | Versterking (HV-waarde) in de software te gering ingesteld                 | <ul> <li>Versterking (HV-waarde) ver-<br/>hogen.</li> </ul>                                                                                               |
|                                                                         | Ongeschikte scanmodus gese-<br>lecteerd                                    | <ul> <li>Geschikte scanmodus selec-<br/>teren.</li> </ul>                                                                                                 |
|                                                                         | De instelling voor de drempel-<br>waarde is te hoog                        | > Drempelwaarde reduceren.                                                                                                    |

| Fout                                                                                      | Mogelijke oorzaak                                                                                                    | Oplossing                                                                                                    |  |
|-------------------------------------------------------------------------------------------|----------------------------------------------------------------------------------------------------|----------------------------------------------------------------------------------------------------|--|
| röntgenbeeld vertoont strepen                                                             | Opslagfolie voorbelicht, bijv.<br>door natuurlijke straling of ver-<br>strooide röntgenstraling                                                                                                 | Wanneer de opslagfolie langer<br>dan een week opgeslagen is,<br>voor gebruik opnieuw wissen.                                                                                 |  |
|                                                                                           | Delen van de opslagfolie werden<br>bij het gebruik aan licht blootge-<br>steld                                                                                                    | <ul> <li>&gt; Belichte opslagfolie niet aan te<br/>veel licht blootstellen.</li> <li>&gt; Beeldgegevens binnen een<br/>half uur na de belichting uitle-<br/>zen.</li> </ul>  |  |
|                                                                                           | Opslagfolie vervuild of bekrast                                                                                                    | <ul> <li>&gt; Opslagfolie schoonmaken.</li> <li>&gt; Bekraste opslagfolie vervangen.</li> </ul>                                                                              |  |
| Heldere streep in het scanven-                                                            | Tijdens het uitlezen dringt te veel                                                                                                    | > Ruimte verduisteren.                                                                                                    |  |
| ster                                                                                      | omgevingslicht naar binnen                                                                                                    | Apparaat zodanig draaien, dat<br>het licht niet direct op de<br>invoereenheid valt.                                                                                          |  |
| Horizontale, grijze lijnen in het<br>röntgenbeeld, over de linker<br>en rechter beeldrand | Slippend transport                                                                                                    | <ul> <li>Transportmechanisme reini-<br/>gen, eventueel transportban-<br/>den vervangen.</li> </ul>                                                                           |  |
| Röntgenbeeld is langwerpig,<br>met heldere, horizontale stre-<br>pen                      | Verkeerde lichtbeschermings-<br>hoes of verkeerde opslagfolie<br>gebruikt                                                                                                    | <ul> <li>Uitsluitend originele toebeho-<br/>ren gebruiken.</li> </ul>                                                                                                    |  |
| Röntgenbeeld verticaal in twee helften verdeeld                                           | Vuil in de laserspleet (bijv. haren, stof)                                                                                                    | > Laserspleet reinigen.                                                                                                    |  |
| Röntgenbeeld met kleine hel-<br>dere of wolkachtige vlekken                               | Micro-krassen op de opslagfolie                                                                                                    | > Opslagfolie vervangen.                                                                                                    |  |
| Laminering van de opslagfolie<br>laat los aan de rand                                     | Verkeerd houdersysteem<br>gebruikt                                                                                                    | <ul> <li>Uitsluitend origineel opslagfo-<br/>lie- en filmhoudersysteem<br/>gebruiken.</li> </ul>                                                                             |  |
|                                                                                           | Opslagfolie verkeerd gebruikt.                                                                                                    | <ul> <li>&gt; Opslagfolie op de juiste<br/>manier gebruiken.</li> <li>&gt; Gebruikshandleiding van het<br/>opslagfolie- en filmhoudersys-<br/>teem in acht nemen.</li> </ul> |  |
| Röntgenbeeld toont dat het<br>eenzijdig werd vooruitgewist                                | Na het opentrekken van de licht-<br>beschermingshoes en voor het<br>inschuiven in de invoereenheid<br>van het apparaat wordt het fos-<br>forplaatje uit de lichtbescher-<br>mingshoes geschoven | Fosforplaatje pas na het<br>opzetten van de opengetrok-<br>ken lichtbeschermingshoes<br>op de invoereenheid van het<br>apparaat naar buiten schui-<br>ven.                   |  |

### 13.2 Fout in de software

| Fout                     | Mogelijke oorzaak                             | Oplossing                                                                                                    |
|--------------------------|-----------------------------------------------|----------------------------------------------------------------------------------------------------|
| "Te veel omgevingslicht" | Apparaat wordt blootgesteld aan te veel licht | <ul> <li>Ruimte verduisteren.</li> <li>Apparaat zodanig draaien, dat<br/>het licht niet direct in de toe-<br/>voersleuf valt.</li> </ul> |

Opsporen van fouten

| Fout                                                                                                    | Mogelijke oorzaak                                                                                     | Oplossing                                                                                                    |  |
|----------------------------------------------------------------------------------------------------|----------------------------------------------------------------------------------------------------|----------------------------------------------------------------------------------------------------|--|
| "Verkeerde netvoeding"                                                                                                    | Verkeerde netvoeding aangeslo-<br>ten                                                                 | Meegeleverde netvoeding<br>gebruiken.                                                                                                    |  |
| "Te hoge temperatuur"                                                                                                    | Laser of wiseenheid te warm                                                                           | <ul> <li>Schakel het apparaat uit en<br/>laat het afkoelen.</li> </ul>                                                                                                    |  |
| "Storing wiseenheid"                                                                                                    | LED defect                                                                                            | > Waarschuw een technicus.                                                                                                    |  |
| Imaging-software herkent het                                                                                                    | Apparaat niet ingeschakeld                                                                            | Schakel het apparaat in.                                                                                                    |  |
| apparaat niet                                                                                                    | Verbindingskabel tussen appa-<br>raat en computer niet correct<br>aangesloten                         | > Verbindingskabel controleren.                                                                                                    |  |
|                                                                                                    | Computer herkent verbinding met het apparaat niet                                                     | <ul> <li>Verbindingskabel controleren.</li> <li>Netwerk-instelling (IP-adres<br/>en subnetmask) controleren.</li> </ul>                                                                            |  |
|                                                                                                    | Hardwarestoring                                                                                       | > Waarschuw een technicus.                                                                                                    |  |
|                                                                                                    | IP-adres van het apparaat wordt<br>door een ander apparaat<br>gebruikt                                | <ul> <li>Netwerkinstelling (IP-adres en<br/>subnetmask) controleren en<br/>aan elk apparaat een eendui-<br/>dig IP-adres toekennen.</li> <li>Bij herhaling technicus waar-<br/>schuwen.</li> </ul> |  |
| Storing bij de gegevensover-<br>dracht tussen apparaat en<br>computer. Foutmelding "CRC<br>fout time-out"                                                                                             | Verkeerde of te lange verbin-<br>dingskabel gebruikt                                                  | Uitsluitend originele kabel<br>gebruiken.                                                                                                    |  |
| Softwaremelding "Vet-Exam<br>Pro heeft vastgesteld dat het<br>fosforplaatje mogelijk van de<br>verkeerde kant werd belicht.<br>Controleer voor een diagnose<br>de oriëntatie en beeldkwali-<br>teit." | Fosforplaatje werd tijdens de<br>röntgenopname van de achter-<br>zijde (niet-actieve zijde) belicht   | Let er bij beoordeling van he<br>röntgenbeeld op dat de rönt<br>genopname gespiegeld is.                                                                                                    |  |
| "Het gekozen apparaat kan nu<br>niet worden bereikt. Contro-<br>leer of het apparaat ingescha-<br>keld en correct verbonden is."                                                                      | Verbinding met het apparaat ver-<br>broken, terwijl de software nog<br>contact zocht met het apparaat | <ul> <li>&gt; Verbinding met het apparaat<br/>herstellen.</li> <li>&gt; Proces herhalen.</li> </ul>                                                                                                |  |

### 13.3 Storing van het apparaat

| Fout                          | Mogelijke oorzaak Oplossing |                                                                                                    |  |  |
|-------------------------------|-----------------------------|----------------------------------------------------------------------------------------------------|--|--|
| Het apparaat schakelt niet in | Geen netspanning            | > Netsnoer en stekker controle-<br>ren, eventueel vervangen.                                                                   |  |  |
|                               |                             | <ul> <li>&gt; Netvoeding controleren.</li> <li>&gt; Wanneer groene LED niet<br/>brandt, netvoeding vervan-<br/>gen.</li> </ul> |  |  |
|                               |                             | <ul> <li>Controleer de zekering in het<br/>gebouw.</li> </ul>                                                                  |  |  |
|                               | Aan/uit-toets defect        | > Waarschuw een technicus.                                                                                                    |  |  |

2137100008L14 2311V001

| Fout                                                                       | Mogelijke oorzaak                                                             | Oplossing                                                                                                    |
|----------------------------------------------------------------------------|-------------------------------------------------------------------------------|----------------------------------------------------------------------------------------------------|
| Apparaat schakelt na korte<br>tijd weer uit                                | Netsnoer of netvoedingstekker<br>niet correct aangesloten                     | Netsnoer en stekkerverbindin-<br>gen controleren.                                                                                                    |
|                                                                            | Hardwaredefect                                                                | > Waarschuw een technicus.                                                                                                    |
|                                                                            | Lichtnet heeft te lage spanning                                               | > Netspanning controleren.                                                                                                    |
| Apparaat wordt niet in de                                                  | Netwerkkabel niet aangesloten                                                 | Sluit de netwerkkabel aan.                                                                                                    |
| imaging-software getoond                                                   | Geen DHCP-server verbonden                                                    | <ul> <li>&gt; Het kan even duren voordat<br/>het apparaat herkend wordt<br/>door de imaging-software.</li> <li>&gt; Apparatenlijst actualiseren.</li> </ul>                                        |
|                                                                            | Netwerkconfiguratie onjuist                                                   | <ul> <li>Configureer het netwerk op<br/>de juiste wijze.</li> </ul>                                                                                                    |
| Het apparaat is ingeschakeld,                                              | Initialisatiefout display                                                     | > Apparaat in/uitschakelen.                                                                                                    |
| maar er verschijnt niets op het<br>display                                 | Display defect                                                                | > Waarschuw een technicus.                                                                                                    |
| Luid geluid na het inschake-<br>len, langer dan 30 seconden                | Straalafbuiger defect                                                         | > Waarschuw een technicus.                                                                                                    |
| Apparaat reageert niet                                                     | Apparaat heeft startproces nog niet afgesloten                                | Na het inschakelen 20 - 30<br>seconden wachten, tot de<br>opstartprocedure afgerond is.                                                                                                    |
|                                                                            | Het apparaat wordt door de fire-<br>wall geblokkeerd                          | <ul> <li>Poorten voor het apparaat in<br/>de firewall vrijgeven.</li> </ul>                                                                                                    |
| Fosforplaatje past niet in de invoersleuf                                  | Verkeerde insert gebruikt                                                     | Gebruik een insert passend bij<br>de grootte van het fosforpla-<br>tje.                                                                                                    |
| Lichtbeschermingshoes glijdt<br>met het fosforplaatje in de<br>invoersleuf | Verkeerde (te grote) insert<br>gebruikt                                       | Gebruik een insert passend bij<br>de grootte van het fosforpla-<br>tje.                                                                                                    |
| Netwerkverbinding is verbro-<br>ken                                        | WLAN-stick niet geplaatst                                                     | Steek de WLAN-stick in het<br>apparaat.                                                                                                    |
|                                                                            | Afstand van de WLAN-router te groot                                           | <ul> <li>Apparaat dichter bij de<br/>WLAN-router plaatsen.</li> </ul>                                                                                                    |
|                                                                            | Wand tussen WLAN-router en apparaat te dik                                    | <ul> <li>Apparaat dichter bij de<br/>WLAN-router plaatsen.</li> </ul>                                                                                                    |
|                                                                            | Een ander apparaat stoort het<br>gebruik van het eigen WLAN-<br>netwerk       | Frequentiebereik van het<br>WLAN-netwerk veranderen.                                                                                                    |
|                                                                            | Verbindingskabel tussen appa-<br>raat en computer niet correct<br>aangesloten | > Verbindingskabel controleren.                                                                                                    |
|                                                                            | IP-adres van het apparaat wordt<br>door een ander apparaat<br>gebruikt        | <ul> <li>Netwerkinstelling (IP-adres en<br/>subnetmask) controleren en<br/>aan elk apparaat een eendui-<br/>dig IP-adres toekennen.</li> <li>Bij herhaling technicus waar-<br/>schuwen.</li> </ul> |

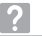

| Fout                                                                                                 | Mogelijke oorzaak              | Oplossing                                                                                                    |
|----------------------------------------------------------------------------------------------------|--------------------------------|----------------------------------------------------------------------------------------------------|
| Apparaat werpt fosforplaatje<br>uit, zonder overdracht van                                           | Onjuist fosforplaatje gebruikt | <ul> <li>Gebruik het goedgekeurde<br/>fosforplaatje.</li> </ul>                                                                                                    |
| beeldgegevens aan de<br>imaging-software. Foutmel-<br>ding "Verkeerd opslagfoliet-<br>ype ingevoerd" |                                | <ul> <li>Het beeld is op het apparaat<br/>opgeslagen en kan via een net-<br/>werkverbinding naar de imaging-<br/>software worden geïmporteerd.</li> <li>&gt; Sluit het apparaat op het net-<br/>werk aan.</li> <li>&gt; Beeldbewerkingssoftware<br/>starten.</li> <li>&gt; Start de beeldimport via de<br/>imaging-software (zie softwa-<br/>rehandboek).</li> <li>&gt; Sla de beeldgegevens op.<br/>De beeldgegevens op het<br/>apparaat worden automatisch<br/>gewist zodra ze zijn doorge-<br/>stuurd.</li> </ul> |

| Fout            | Mogelijke oorzaak                                                   | Oplossing                                                                                                    |  |
|-----------------|---------------------------------------------------------------------|----------------------------------------------------------------------------------------------------|--|
| Foutcode -1008  | Interne verbinding onderbroken                                      | > Firmware updaten.                                                                                                    |  |
| Foutcode -1010  | Temperatuur van het apparaat te<br>hoog                             | <ul><li>&gt; Het apparaat laten afkoelen.</li><li>&gt; Waarschuw een technicus.</li></ul>                                                                                                    |  |
| Foutcode -1022  | Submodule niet geïnitialiseerd                                      | <ul> <li>Fout in software, eventueel<br/>software updaten.</li> <li>Waarschuw een technicus.</li> </ul>                                                                                                    |  |
| Foutcode -1024  | Fout interne communicatie                                           | <ul> <li>&gt; Apparaat in/uitschakelen.</li> <li>&gt; Firmware updaten.</li> <li>&gt; Ruimte verduisteren.</li> <li>&gt; Apparaat zodanig draaien, dat<br/>het licht niet direct in de toe-<br/>voersleuf valt.</li> </ul>                                       |  |
| Foutcode -1026  | Opnamemodus                                                         | <ul> <li>&gt; Opnamemodus kiezen.</li> <li>&gt; Waarschuw een technicus.</li> <li>&gt; Firmware updaten.</li> <li>&gt; Scanmodi via het oppervlak<br/>van het apparaat of de<br/>imaging-software naar de<br/>fabrieksinstellingen terugzet-<br/>ten.</li> </ul> |  |
| Foutcode -1100  | Het scanproces heeft de toege-<br>stane tijd overschreden           | <ul> <li>&gt; Waarschuw een technicus.</li> <li>&gt; Bandaandrijving controleren.</li> <li>&gt; Blokkade controleren, opslag-<br/>folie uit het apparaat verwijde-<br/>ren.</li> </ul>                                                                           |  |
| Foutcode -1153  | Interne apparaatfout                                                | <ul><li>&gt; Apparaat in/uitschakelen.</li><li>&gt; Firmware updaten.</li></ul>                                                                                                    |  |
| Foutcode -1154  | Fout interne communicatie                                           | <ul><li>&gt; Apparaat in/uitschakelen.</li><li>&gt; Firmware updaten.</li></ul>                                                                                                    |  |
| Foutcode -1160  | Eindtoerental straalafbuiger niet<br>bereikt                        | <ul> <li>&gt; Waarschuw een technicus.</li> <li>&gt; Firmware updaten.</li> <li>&gt; Wanneer de fout vaker<br/>optreedt, de straalafbuigmo-<br/>dule vervangen.</li> </ul>                                                                                       |  |
| Foutcode -1171  | Laserfout                                                           | <ul> <li>Apparaat terugsturen voor<br/>reparatie.</li> </ul>                                                                                                    |  |
| Foutcode -1172  | SOL-sensor time-out<br>Laserfout, SOL-sensor of straa-<br>lafbuiger | <ul><li>&gt; Waarschuw een technicus.</li><li>&gt; Firmware updaten.</li></ul>                                                                                                    |  |
| Foutcode -10000 | Apparaat wordt blootgesteld aan te veel licht                       | <ul> <li>&gt; Ruimte verduisteren.</li> <li>&gt; Apparaat zodanig draaien, dat<br/>het licht niet direct in de toe-<br/>voersleuf valt.</li> </ul>                                                                                                    |  |

### 13.4 Foutmeldingen op het display

Opsporen van fouten

| Fout            | Mogelijke oorzaak                                                       | Oplossing                                                                                                    |  |  |
|-----------------|-------------------------------------------------------------------------|----------------------------------------------------------------------------------------------------|--|--|
| Foutcode -10009 | Onderhoud interne communica-<br>tie, apparaat verder gebruiks-<br>klaar | > Firmware updaten.                                                                                                    |  |  |
| Foutcode -10017 | Apparaat beweegt naar bene-<br>den                                      | Wachten totdat het apparaat<br>de lage positie heeft bereikt                                                                                                    |  |  |
| Foutcode -10022 | De toevoereenheid ontbreekt of werd weggenomen                          | > Plaats de toevoereenheid.                                                                                                    |  |  |
| Foutcode -10026 | Fosforplaatje met de onjuiste<br>zijde toegevoerd                       | Fosforplaatje met de inactieve<br>zijde naar de gebruiker gericht<br>aan het apparaat toevoeren.                                                                                                    |  |  |
| Foutcode -10027 | De onjuiste toevoereenheid<br>gebuikt                                   | <ul> <li>Gebruik altijd de toevoereen-<br/>heid die past bij de grootte<br/>van het fosforplaatje.</li> </ul>                                                                                                    |  |  |
| Foutcode -10028 | Het onjuiste of een beschadigd<br>fosforplaatje gebruikt                | Gebruik een vrijgegeven fos-<br>forplaatje of controleer het<br>fosforplaatje op beschadigin-<br>gen. Het fosforplaatje werd<br>gewist.                                                                                                    |  |  |
| Foutcode -10030 | Het onjuiste of een beschadigd<br>fosforplaatje gebruikt                | <ul> <li>&gt; Gebruik een vrijgegeven fosforplaatje of controleer het fosforplaatje op beschadigingen.</li> <li>Het beeld is op het apparaat opgeslagen en kan via een netwerkverbinding naar de imagingsoftware worden geïmporteerd.</li> <li>&gt; Sluit het apparaat op het netwerk aan.</li> <li>&gt; Beeldbewerkingssoftware starten.</li> <li>&gt; Start de beeldimport via de imaging-software (zie softwarehandboek).</li> <li>&gt; Sla de beeldgegevens op. De beeldgegevens op het apparaat worden automatisch gewist zodra ze zijn doorgestuurd.</li> </ul> |  |  |
| Foutcode -2     | Systeemfout bij het starten van<br>het apparaat                         | <ul><li>Apparaat in/uitschakelen.</li><li>Firmware updaten.</li></ul>                                                                                                    |  |  |

| Fout                                                                                | Mogelijke oorzaak Oplossing                                     |                                                                                                    |  |
|-------------------------------------------------------------------------------------|-----------------------------------------------------------------|----------------------------------------------------------------------------------------------------|--|
| Foutcode -78                                                                        | Opslagmedium (bijv. geheugen-<br>kaart of geheugenstick) is vol | <ul> <li>&gt; Beeldgegevens naar de computer sturen.</li> <li>&gt; Een leeg geheugenmedium plaatsen.</li> </ul>                           |  |
|                                                                                     | Fout bij het opschonen van het geheugen                         | Houd de resetknop van het<br>apparaat tijdens het inschake-<br>len ingedrukt.                                                             |  |
|                                                                                     |                                                                 | <ul> <li>&gt; Firmware updaten.</li> <li>&gt; Houd de resetknop van het<br/>apparaat tijdens het inschake-<br/>len ingedrukt.</li> </ul>  |  |
| Firmware not running                                                                | Er werd een update van de firm-<br>ware uitgevoerd              | > Apparaat in/uitschakelen.                                                                                                    |  |
|                                                                                     | Fout in de interne communicatie                                 | > Apparaat in/uitschakelen.                                                                                                    |  |
| Instellingen (bijv. taal) zijn na<br>de heropstart van het appa-<br>raat teruggezet | Configuratiebestand foutief                                     | <ul> <li>&gt; Firmware updaten.</li> <li>&gt; Configuratie terugzetten naar<br/>fabrieksinstellingen en<br/>opnieuw instellen.</li> </ul> |  |
| Melding bij het naar omlaag-<br>brengen van het apparaat als<br>waarschuwing        | Geen foutfunctie                                                | > Firmware updaten.                                                                                                    |  |

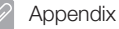

## Appendix

## 14 Scantijden

De scantijd is de tijd voor het volledig scannen van de beeldgegevens afhankelijk van het opslagfolieformaat en de pixelgrootte.

De tijd voor het opbouwen van het beeld is in grote mate afhankelijk van het computersysteem en het gebruik ervan. De tijden zijn indicaties.

| Theor. resolutie (LP/mm) | 40   | 25   | 20   | 10   |
|--------------------------|------|------|------|------|
| Pixelgrootte (µm)        | 12,5 | 20   | 25   | 50   |
| Size 0 (2 x 3)           | 26 s | 16 s | 13 s | 6 s  |
| Size 1 (2 x 4)           | 32 s | 20 s | 16 s | 8 s  |
| Size 2 (3 x 4)           | 32 s | 20 s | 16 s | 8 s  |
| Size 3 (2,7 x 5,4)       | 40 s | 25 s | 20 s | 10 s |
| Size 4 (5,7 x 7,6)       | 53 s | 33 s | 27 s | 14 s |
| Size 4C (4,8 x 5,4)      | 40 s | 25 s | 20 s | 10 s |
| Size 5 (5,7 x 9,2)       | 70 s | 42 s | 35 s | 16 s |
| Size R3 (2,2 x 5,4)      | 40 s | 25 s | 20 s | 10 s |

### 15 Bestandsgroottes (niet gecomprimeerd)

De bestandsgroottes zijn afhankelijk van het opslagfolieformaat en de pixelgrootte. De bestandsgroottes zijn indicaties die naar boven afgerond zijn.

Geschikte compressietechnieken kunnen de bestandsgrootte, zonder verlies van beeldgegevens, aanzienlijk verminderen.

| Theor. resolutie (LP/mm) | 40       | 25       | 20       | 10      |
|--------------------------|----------|----------|----------|---------|
| Pixelgrootte (µm)        | 12,5     | 20       | 25       | 50      |
| Size 0 (2 x 3)           | 9,86 MB  | 3,85 MB  | 2,46 MB  | 0,62 MB |
| Size 1 (2 x 4)           | 12,29 MB | 4,80 MB  | 3,07 MB  | 0,77 MB |
| Size 2 (3 x 4)           | 16,27 MB | 6,36 MB  | 4,07 MB  | 1,02 MB |
| Size 3 (2,7 x 5,4)       | 19,01 MB | 7,43 MB  | 4,75 MB  | 1,19 MB |
| Size 4 (5,7 x 7,6)       | 55,45 MB | 21,66 MB | 13,86 MB | 3,47 MB |
| Size 4C (4,8 x 5,4)      | 31,64 MB | 12,36 MB | 7,91 MB  | 1,98 MB |
| Size 5 (5,7 x 9,2)       | 64,00 MB | 25,00 MB | 16,00 MB | 4,00 MB |
| Size R3 (2,2 x 5,4)      | 15,00 MB | 6,00 MB  | 4,00 MB  | 1,00 MB |

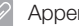

### 16 Adressen

#### 16.1 iM3 Pty Itd Australia

#### Zuidelijk halfrond inclusief Azië

iM3 Pty Itd Australia 21 Chaplin Drive Lane Cove NSW 2066 Australia Fon: +61 2 9420 5766 Fax: +61 2 9420 5677 www.im3vet.com sales@im3vet.com

#### 16.2 iM3 Dental Limited

#### Europa, Rusland, post-Sovjetstaten, Verenigde Arabische Emiraten, Noord-Afrika

iM3 Dental Limitd Unit 9, Block 4, City North Business Park Stamullen, Co. Meath. Ireland Fon: +353 16911277 www.im3vet.com support@im3dental.com

#### 16.3 iM3 Inc. USA

#### Amerika en Canada

iM3 Inc. USA 12414 NE 95th Street Vancouver, WA 98682 USA Fon: +1800 664 6348 Fax: +1 360 254 2940 www.im3vet.com info@im3usa.com

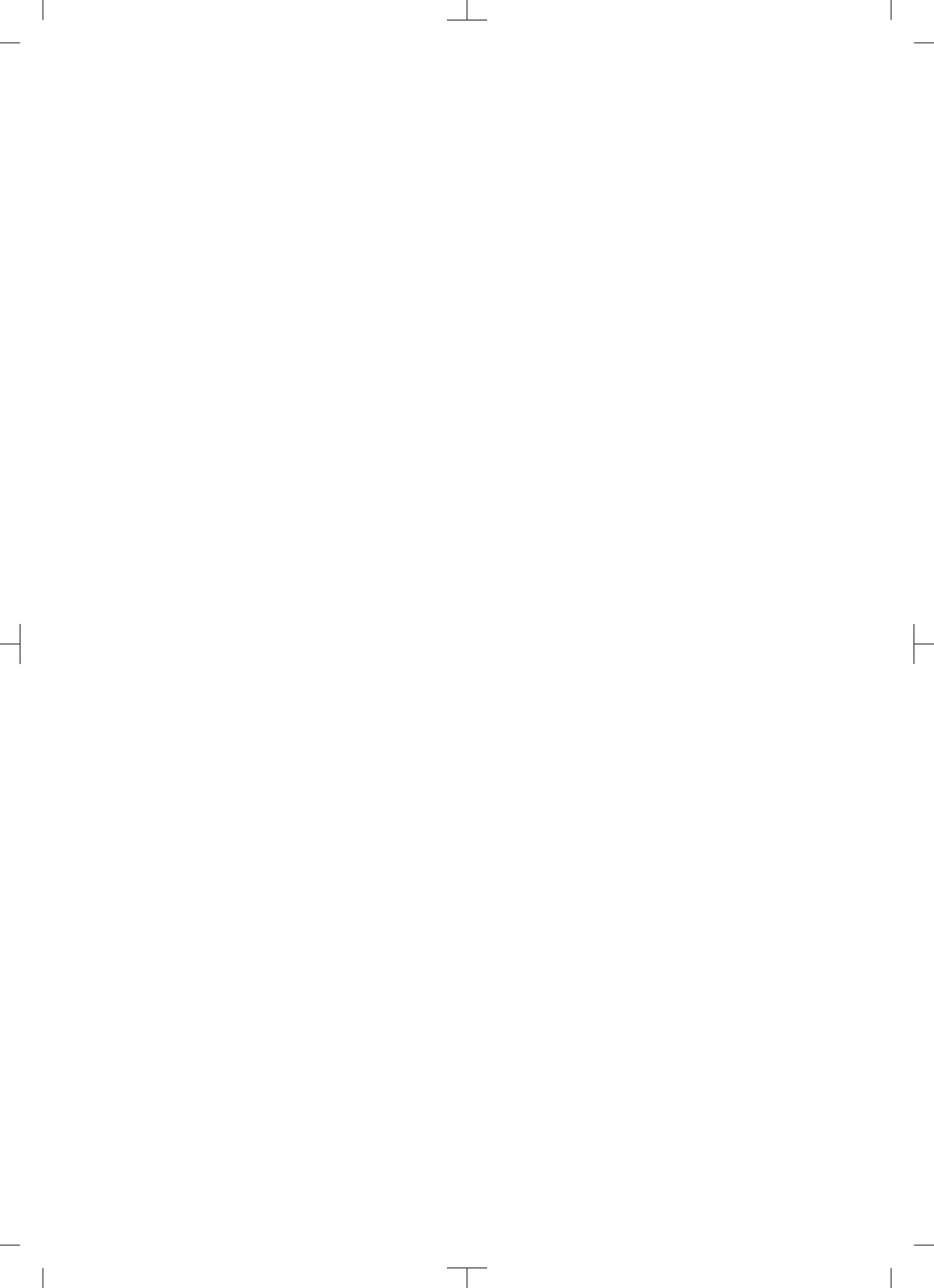

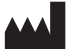

### Hersteller / Manufacturer:

DÜRR DENTAL SE Höpfigheimer Str. 17 74321 Bietigheim-Bissingen Germany Fon: +49 7142 705-0 www.duerrdental.com info@duerrdental.com

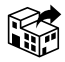

Vertreiber/Distributor:

#### DÜRR NDT GmbH & Co. KG

Division DÜRR MEDICAL Höpfigheimer Str. 22 74321 Bietigheim-Bissingen Germany Phone: +49 7142 99381-0 www.duerr-medical.de info@duerr-medical.de

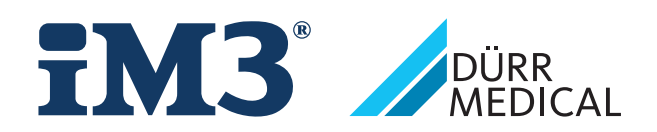